| 1. トートバッグのひな形を開く                  | З                                |
|-----------------------------------|----------------------------------|
| 2. トートバッグのひな形をリムーバブルディスクに保存する     | 6                                |
| 3. 表示倍率の変更                        | 11                               |
| <ul> <li>4. 画像を挿入する</li></ul>     |                                  |
| (6) 回像に効果を設定9る                    | 25                               |
| <ol> <li>PDF 形式で保存する</li> </ol>   |                                  |
| <ul> <li>7. 図形を描く</li></ul>       | 32<br>33<br>36<br>38<br>40       |
| <ul> <li>8. ワードアートを挿入する</li></ul> | 43<br>43<br>46<br>48<br>50<br>52 |
| ●トートバッグの注文について                    | 55                               |

目 次

## 世界にひとつだけのオリジナルの雑貨を 何か作りたいのですが、何かいいアイデアはないですか?」

- くじら先生「そうですね~。トートバッグはどうですか?」
- **ウ メ さ ん**「トートバッグ!? そんなことできるんですか?」
- くじら先生「はい。市販の無地のトートバッグのサイズに合うようにイラストや写真 をワードで挿入して、あとは注文に出すだけ!! 簡単にできますよ。」
- ウメさん「そうなんですね。じゃ、さっそく作ってみたいわぁ~」
- くじら先生「はい。では、始めましょう。 Mサイズは、お稽古用に、Lサイズはエコバッグ用にいいですよ!」

このテキスト内で作成できるトートバッグのサイズは、2種類あります。

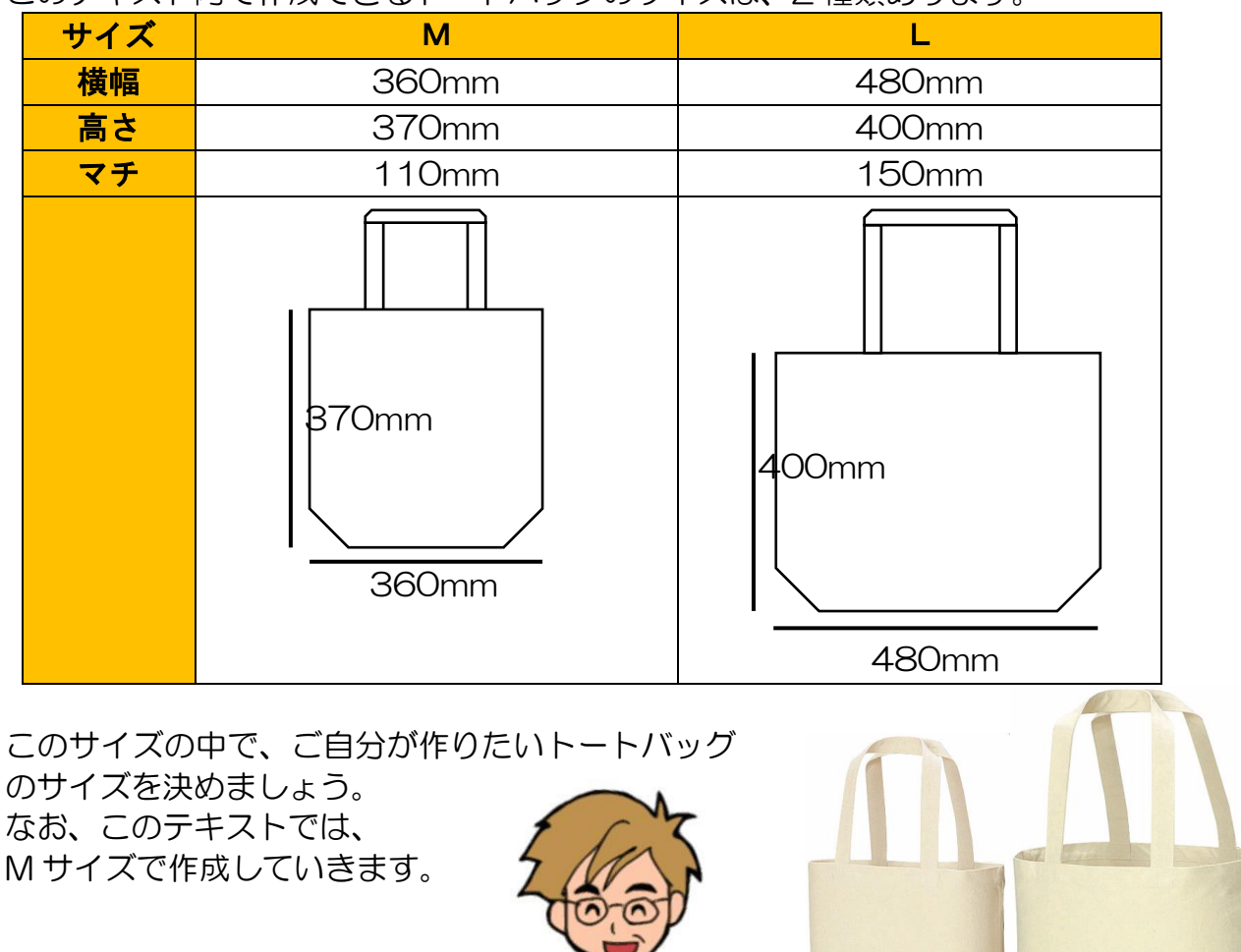

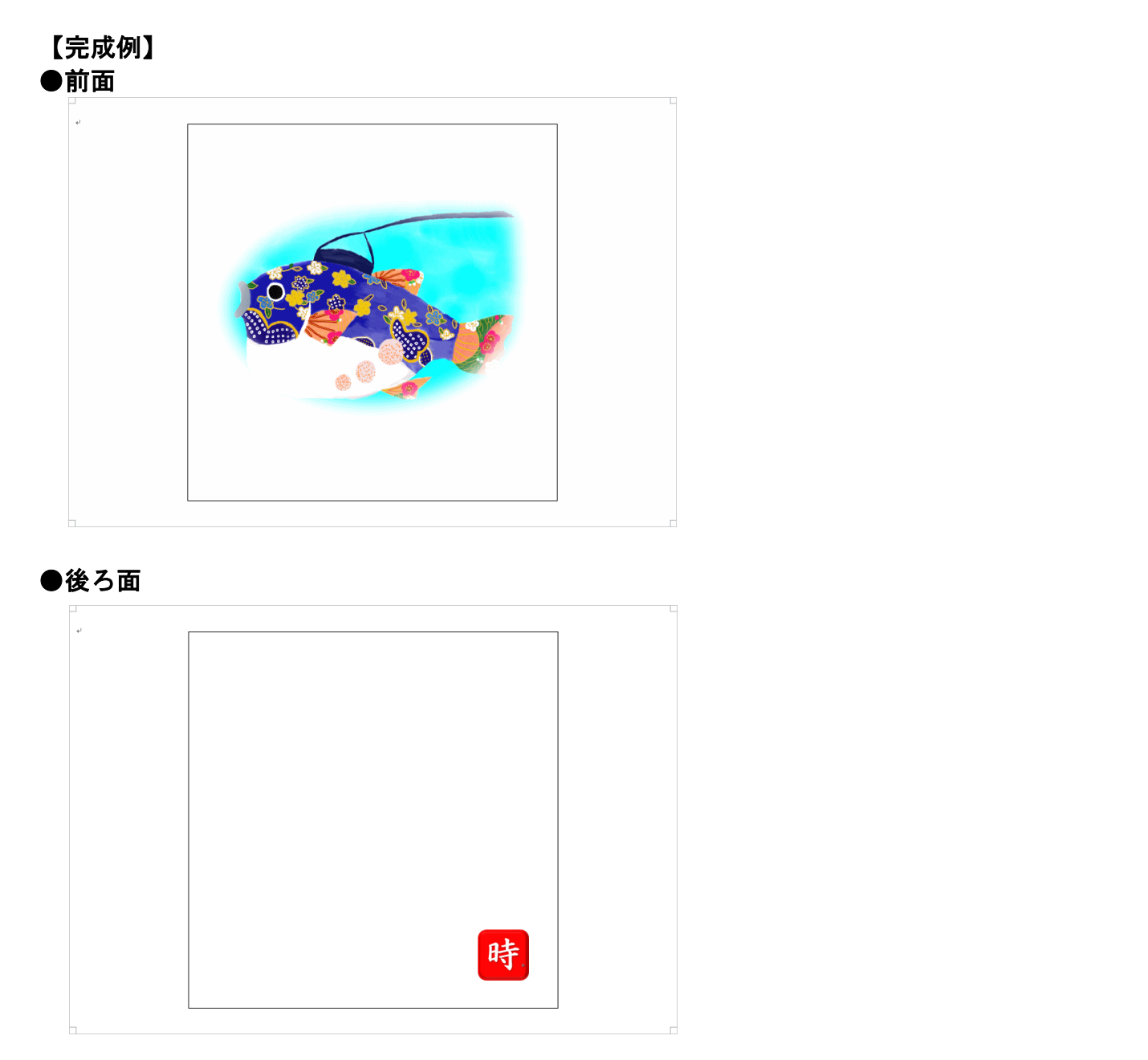

黒い枠線は、業者がトートバッグに印刷する際に目印となる線ですので、実際には絵柄のみが印刷されます。

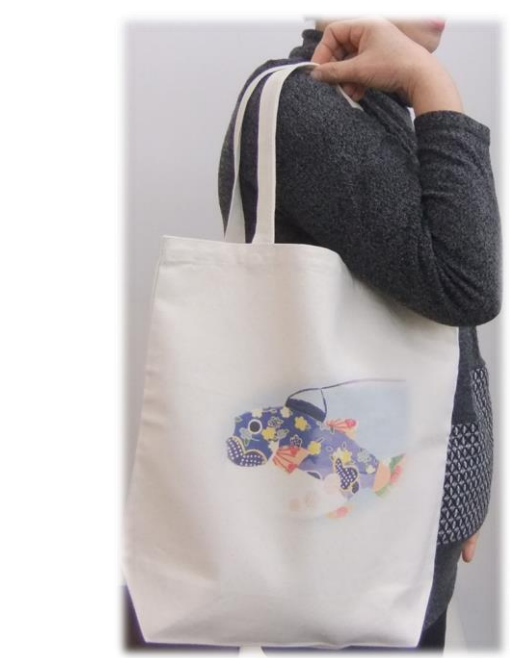

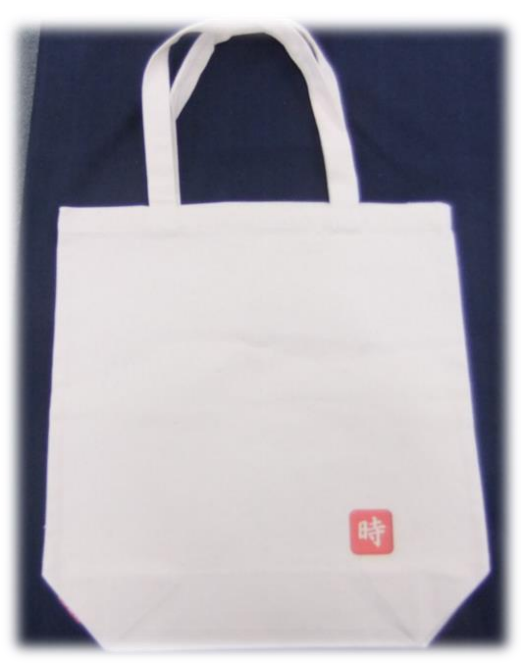

1. トートバッグのひな形を開く

まずはトートバッグのひな形をドキュメントから開きましょう。

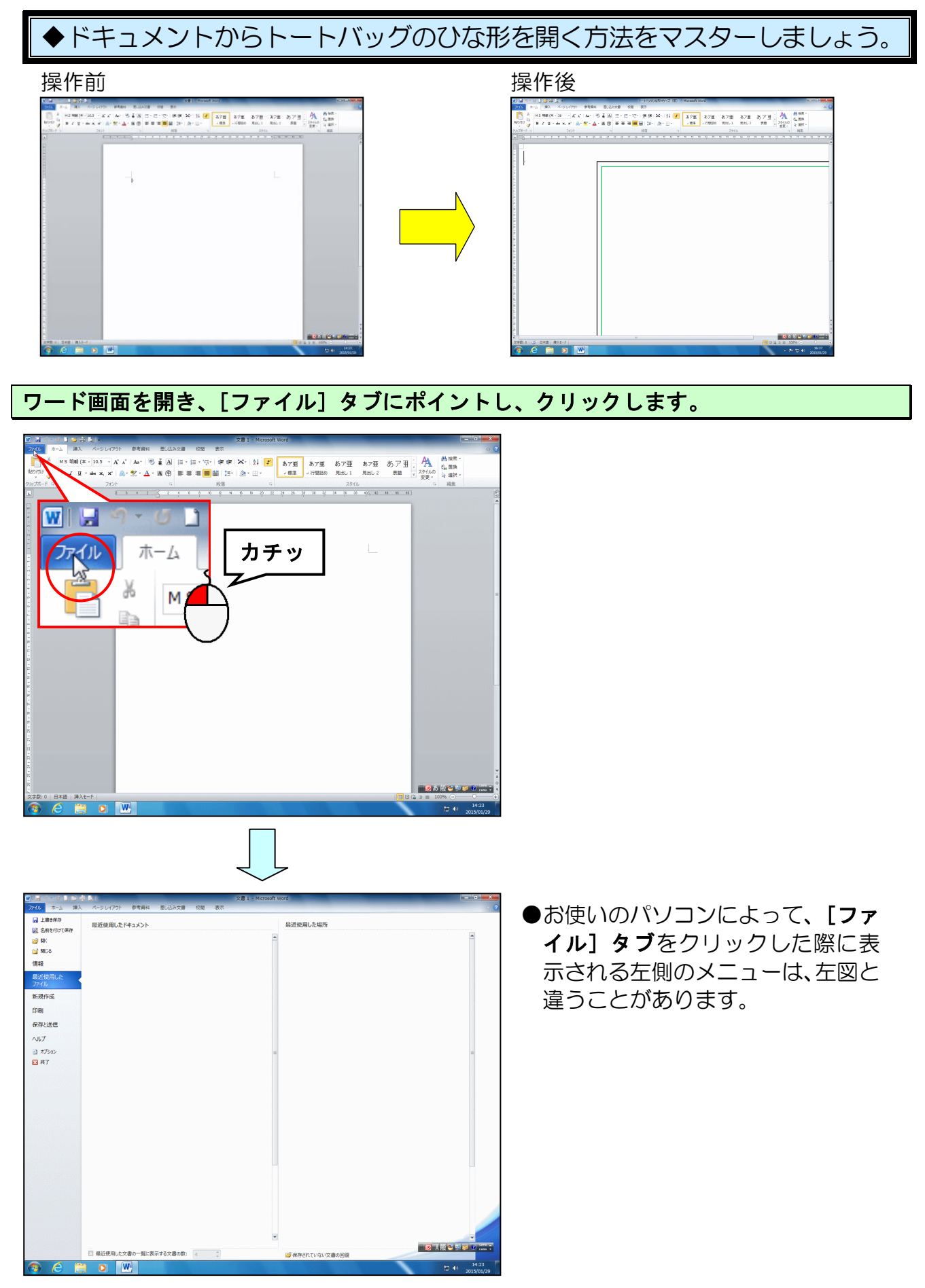

- 3 -

表示されたメニューの[開く]にポイントし、クリックします。

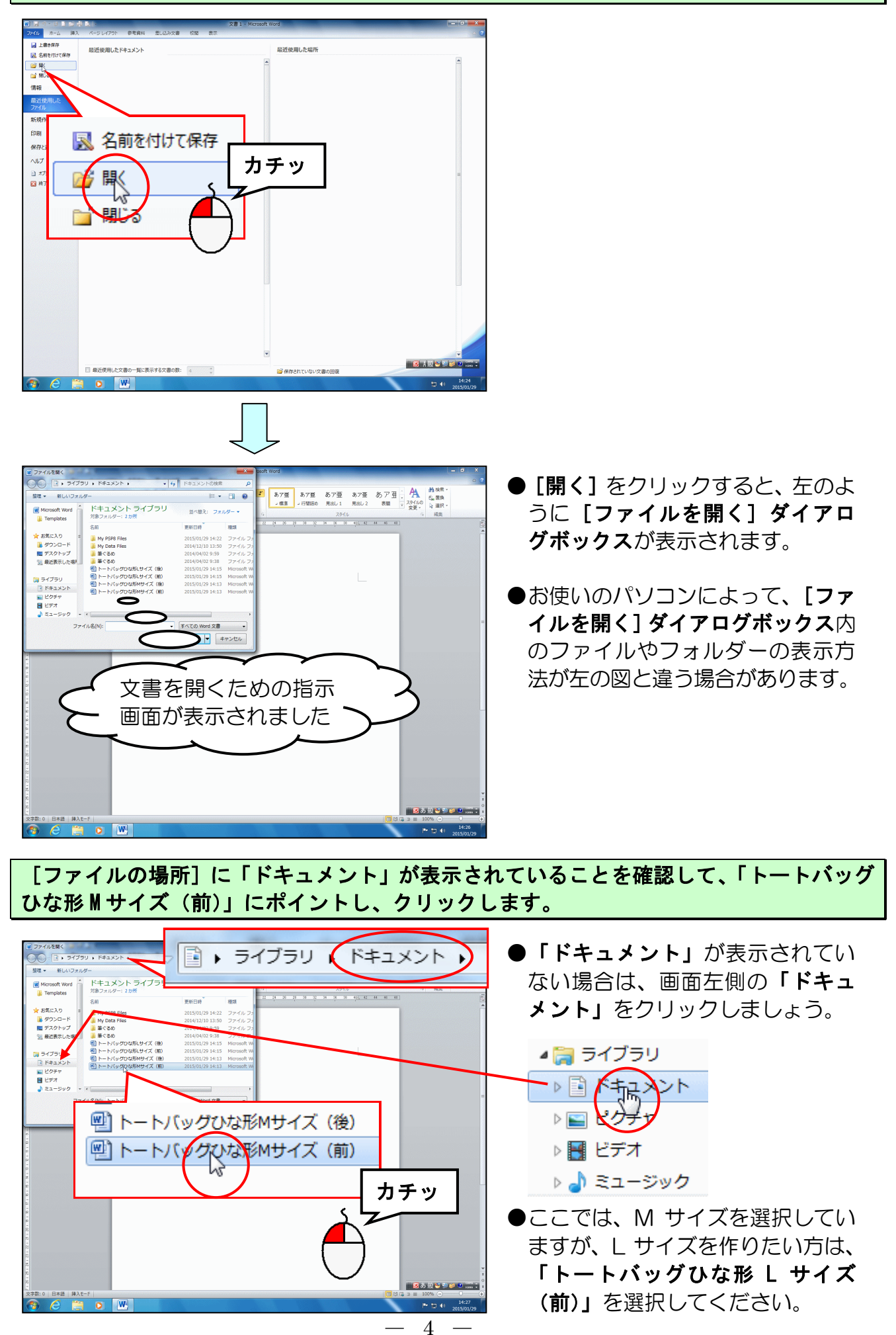

#### [開く(0)] ボタンにポイントし、クリックします。

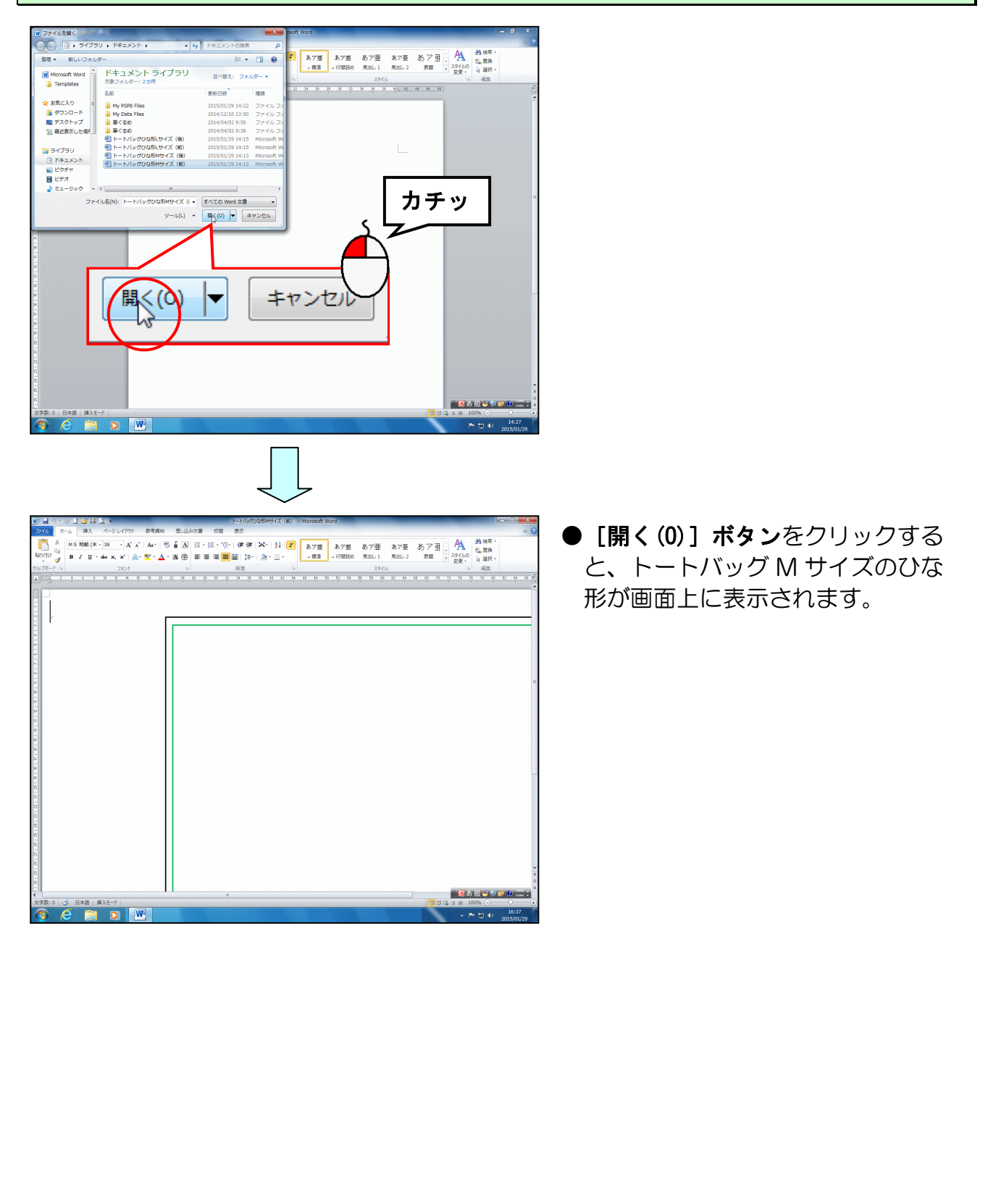

#### 2. トートバッグのひな形をリムーバブルディスクに保存する

画面上に表示されたトートバッグのひな形をリムーバブルディスクに保存しましょう。

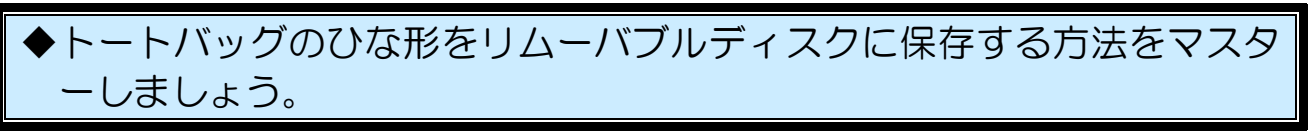

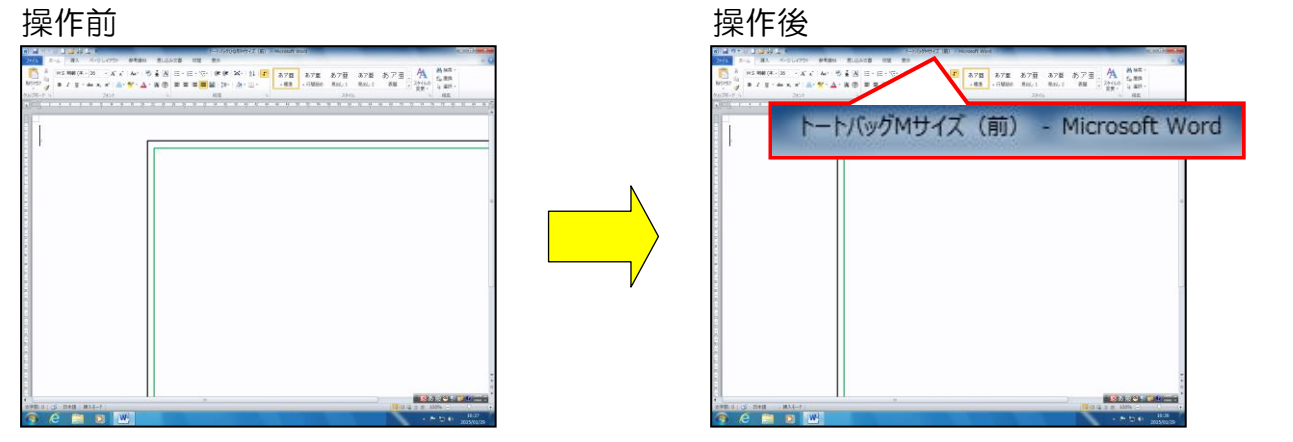

※操作に入る前に、リムーバブルディスクをパソコンに差し込んでください。

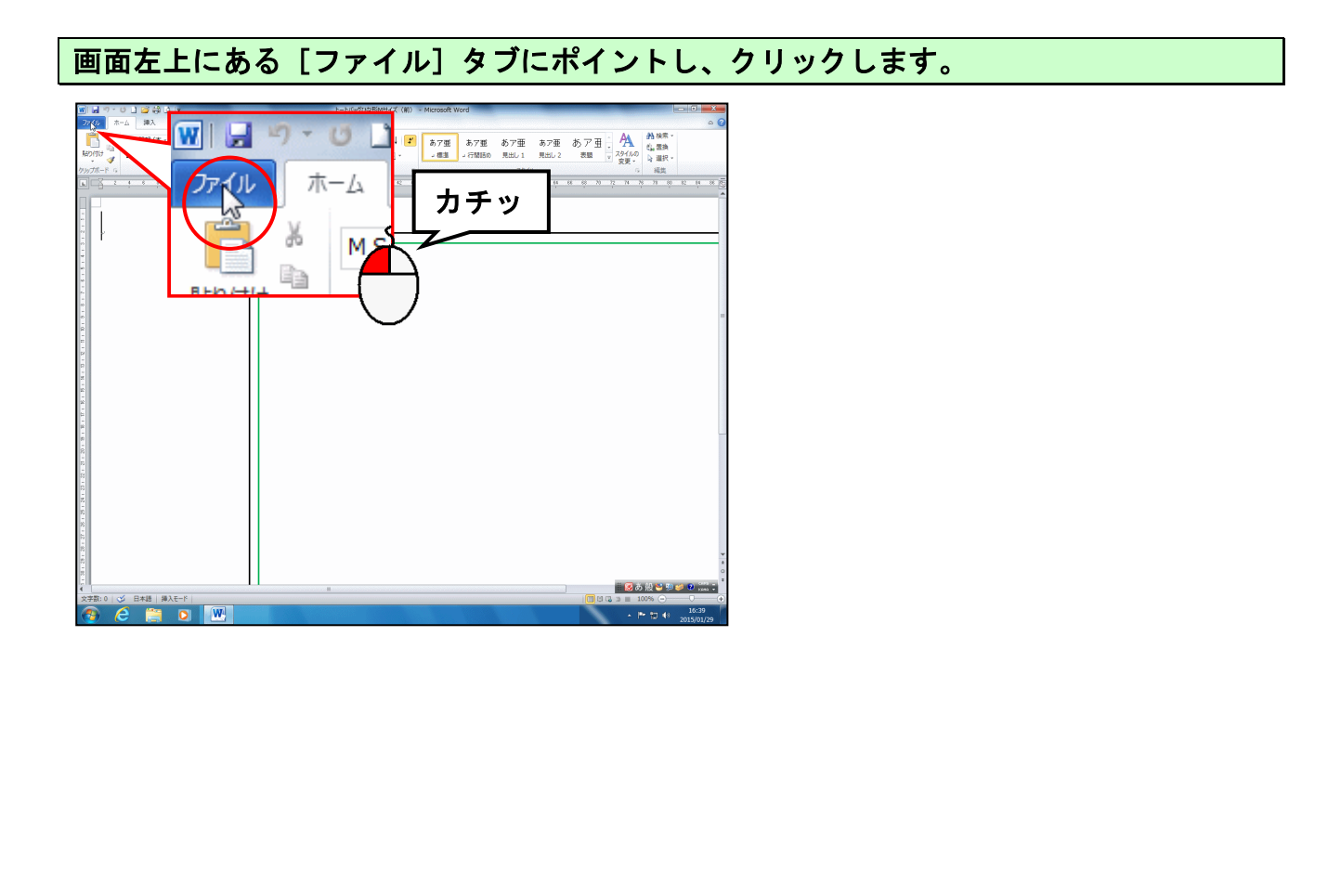

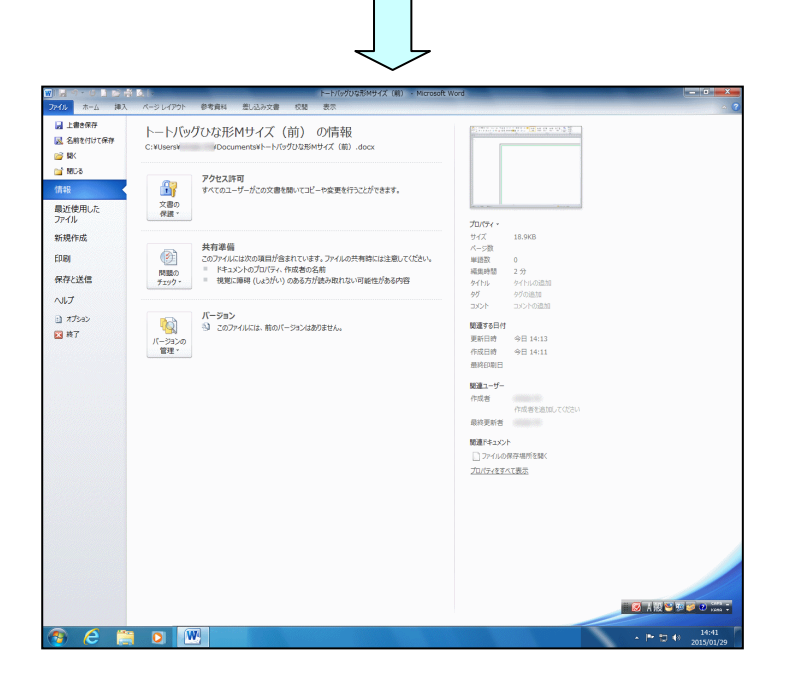

#### [名前を付けて保存]にポイントし、クリックします。

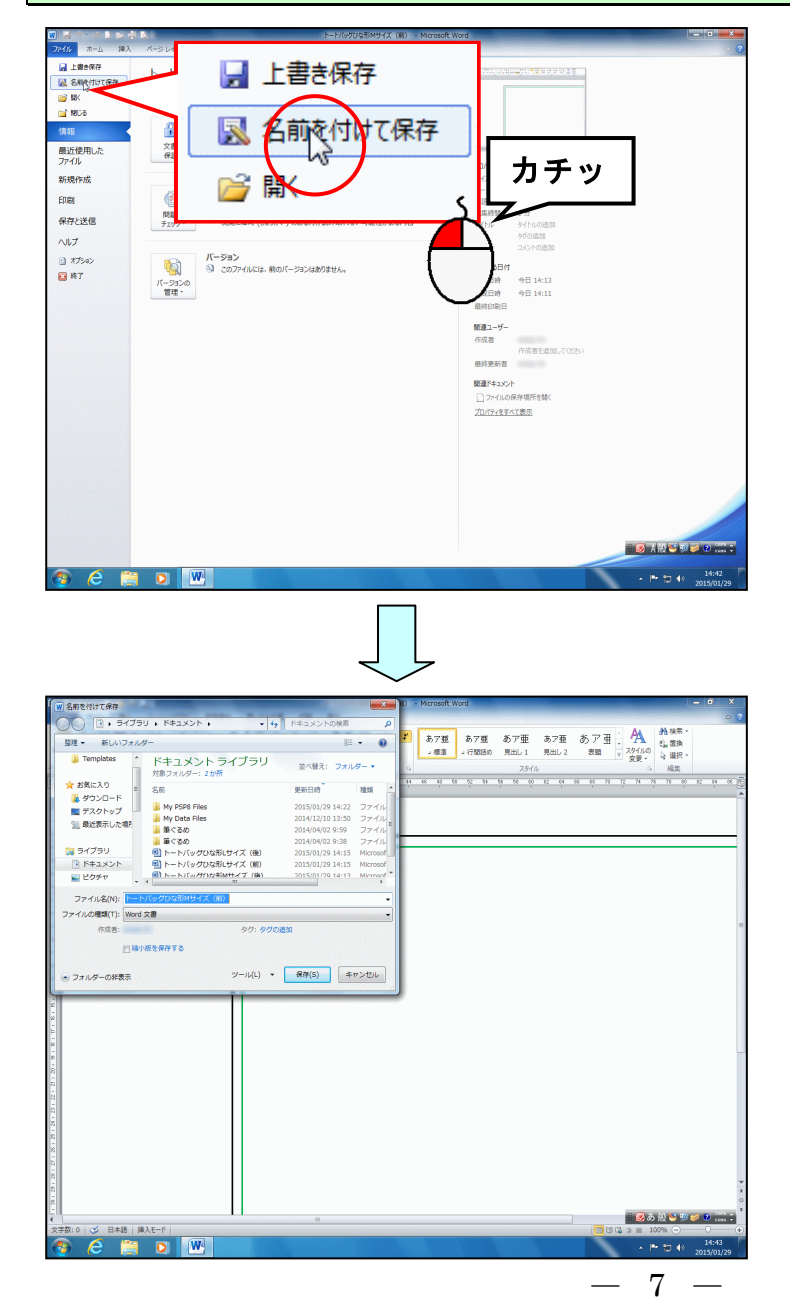

#### 「ライブラリ」の左にある 🕨 にポイントし、クリックします。

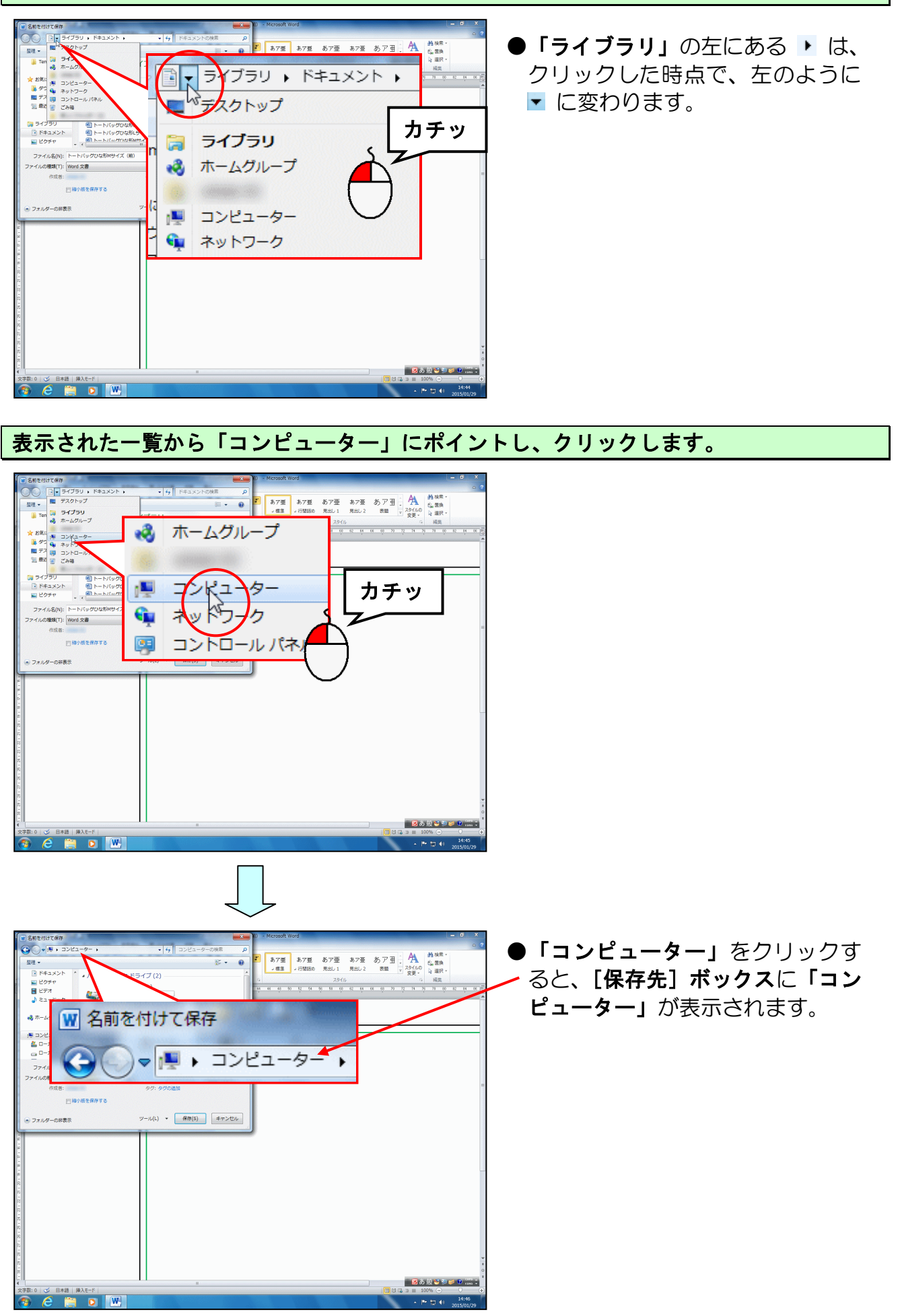

- 8 -

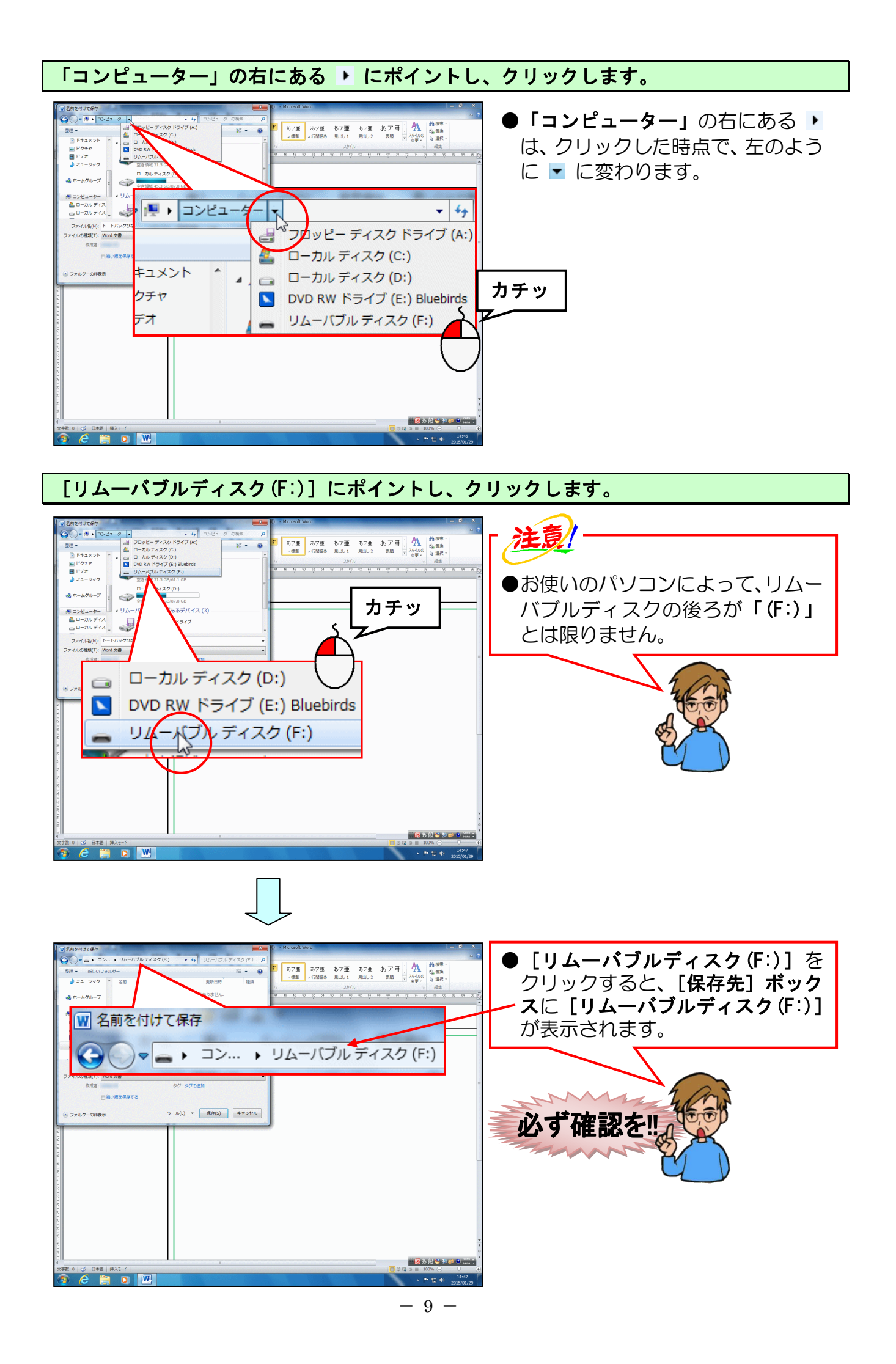

### [ファイル名(N):] ボックスを「トートバッグMサイズ(前)」に変更します。

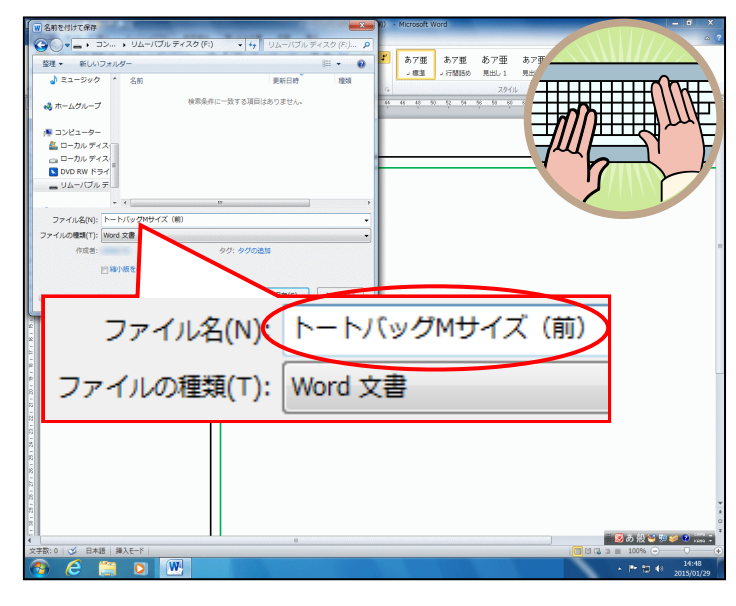

● [ファイル名(N):] ボックスに表 示されている「トートバッグひな 形 M サイズ(前)」を削除して、「ト ートバッグ M サイズ(前)」を入力 しましょう。

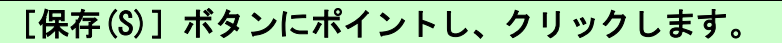

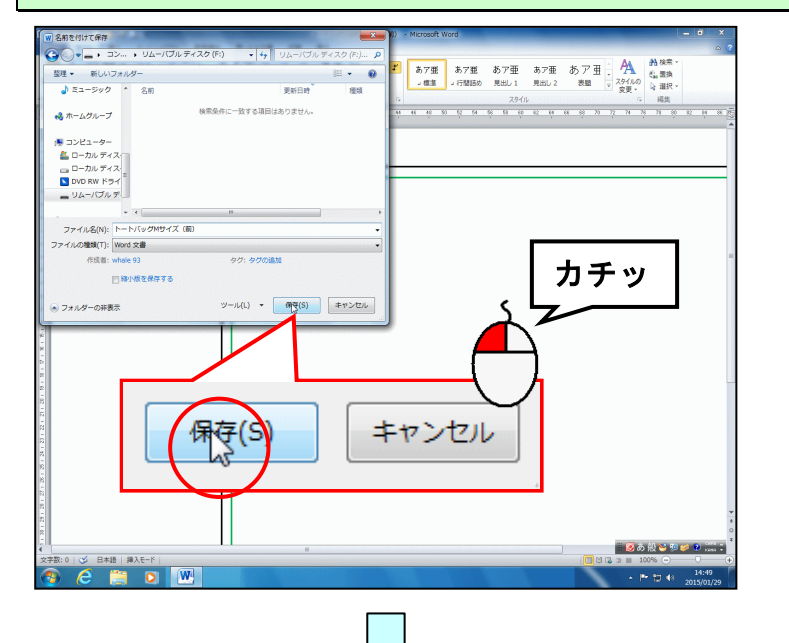

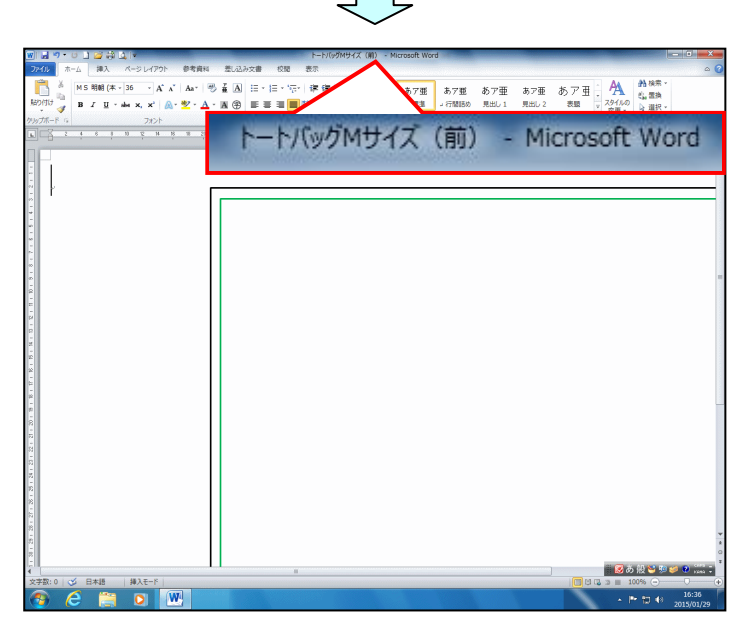

#### 3. 表示倍率の変更

トートバッグを作成する場合、全体的なイメージを確認しながら画像を挿入した方が、バ ランスよく配置できます。

ここでは、ページ全体が表示されるように表示倍率を変更してみましょう。

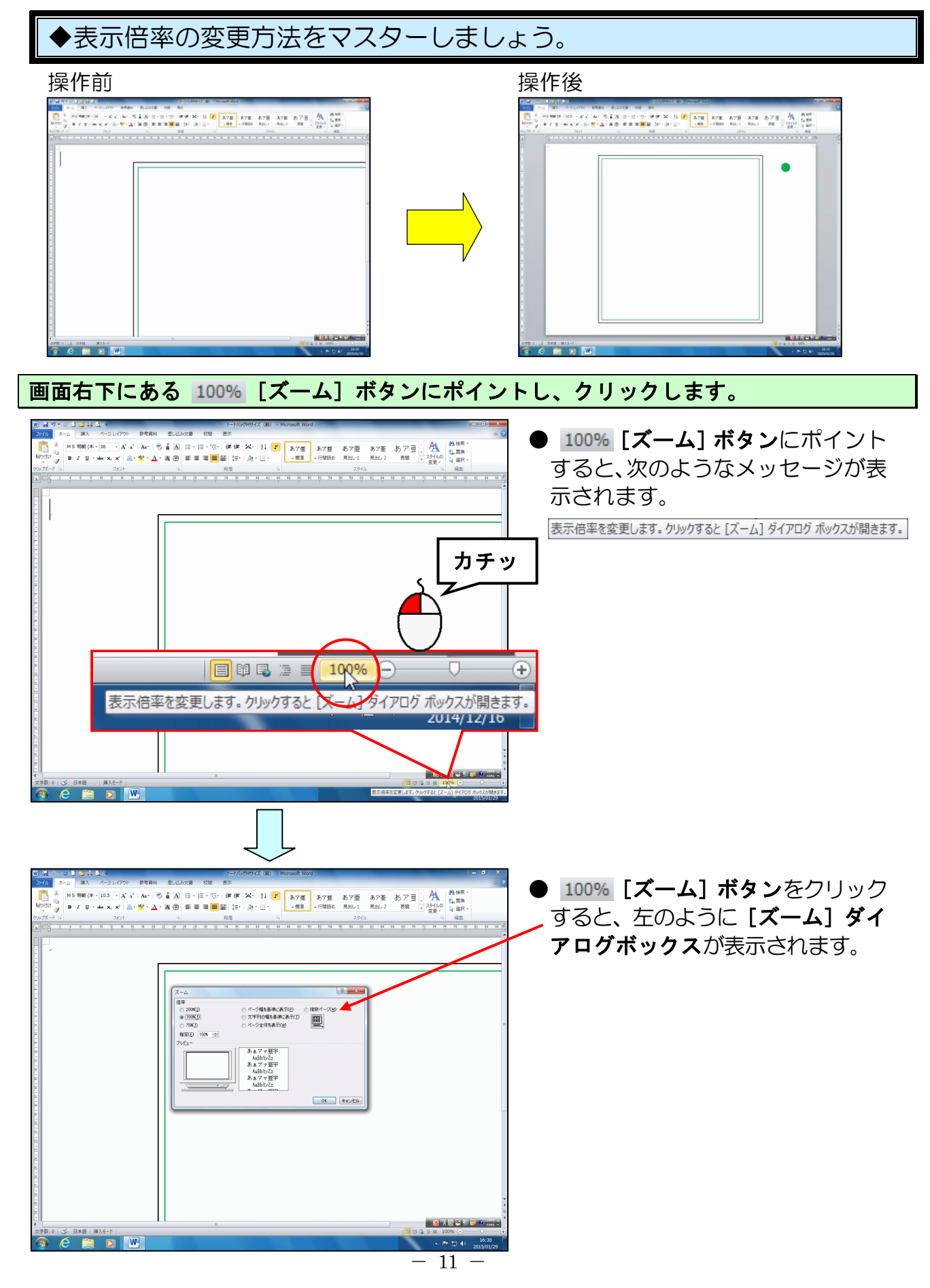

表示された [ズーム] ダイアログボックスで [ページ全体を表示(W)] にポイントし、クリ ックします。

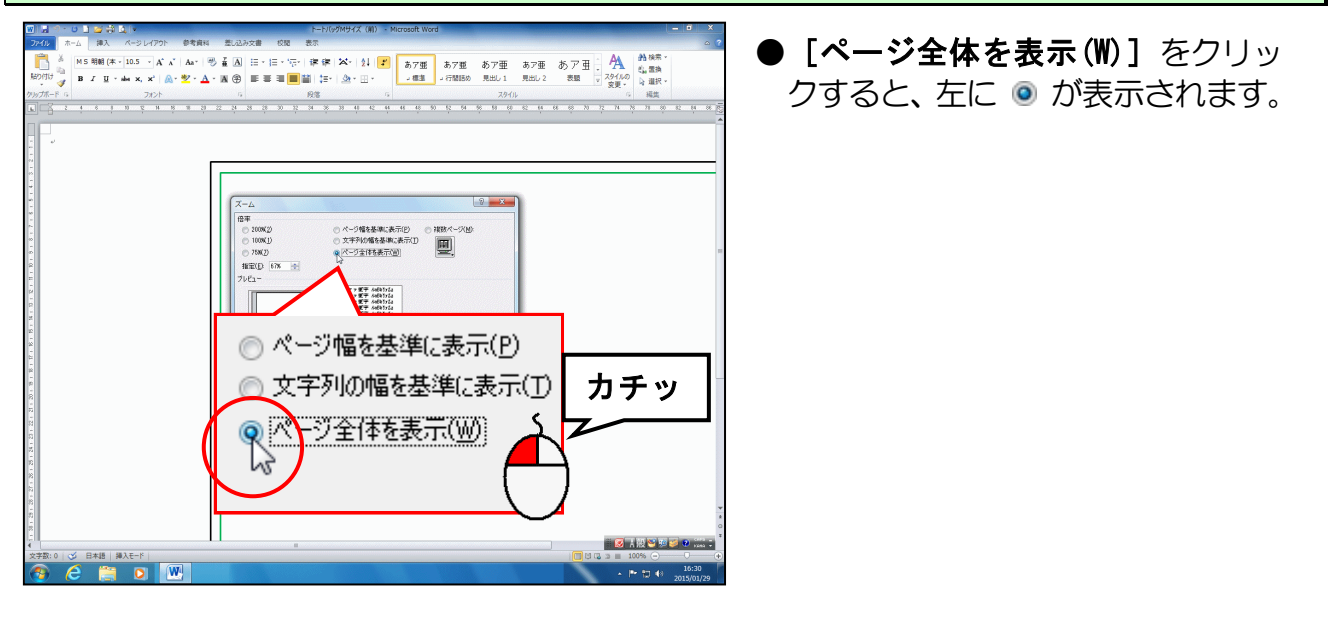

[ズーム] ダイアログボックスの右下にある [OK] <mark>ボタンにポイントし、ク</mark>リックします。

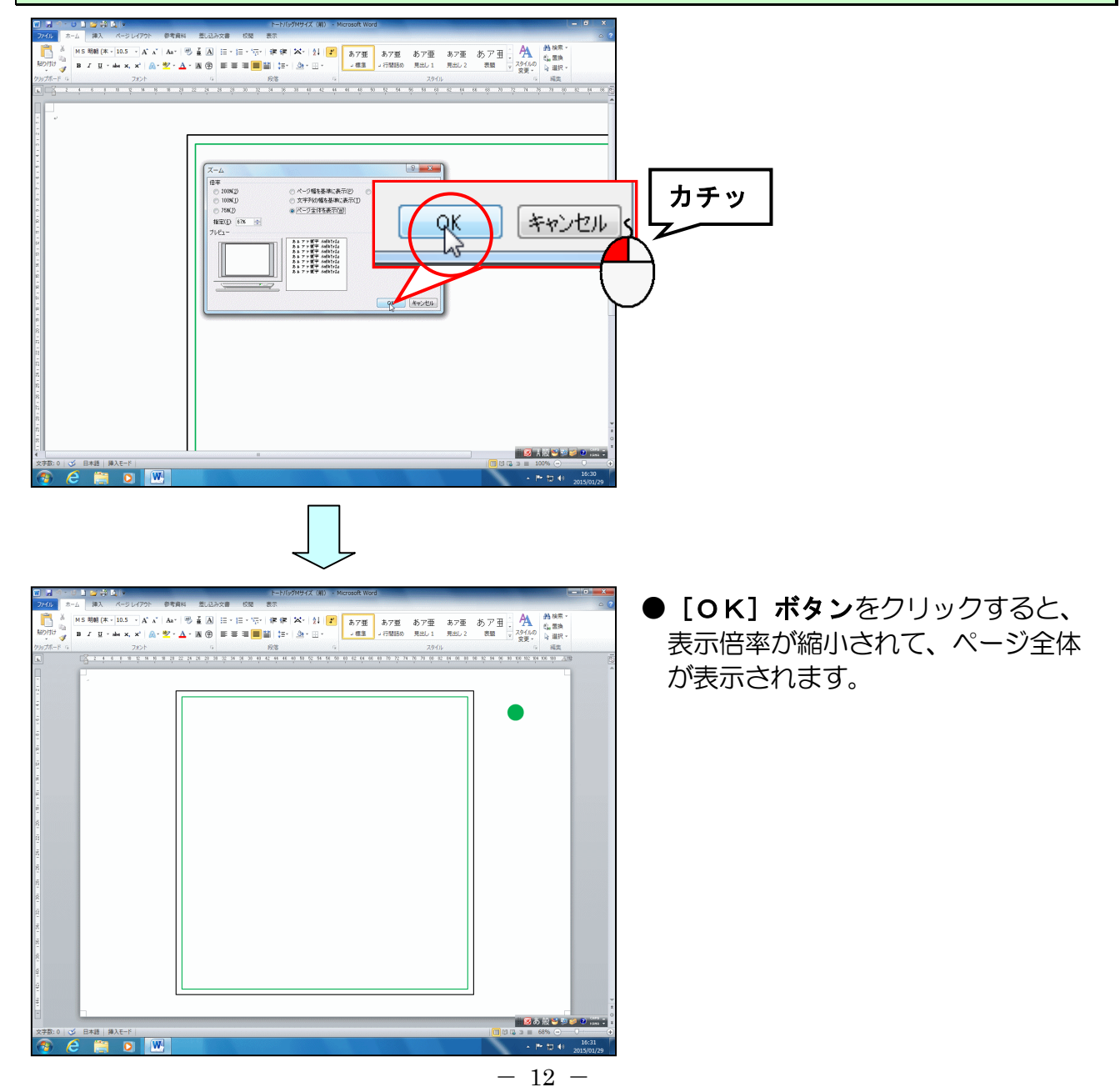

#### 4. 画像を挿入する

ここからは、トートバッグのひな形に画像を挿入していきます。

#### (1) 画像を挿入する

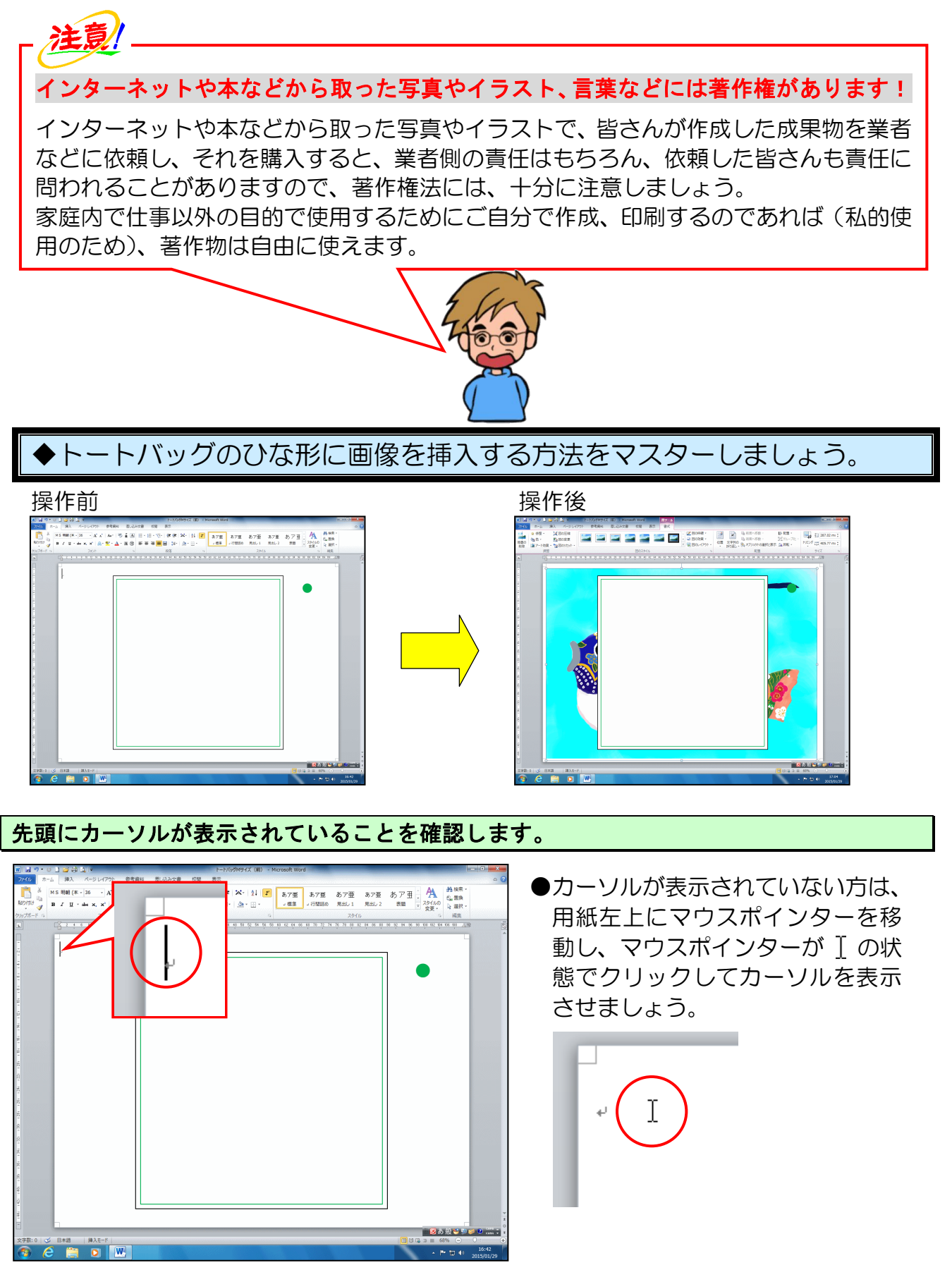

#### [挿入] タブにポイントし、クリックします。

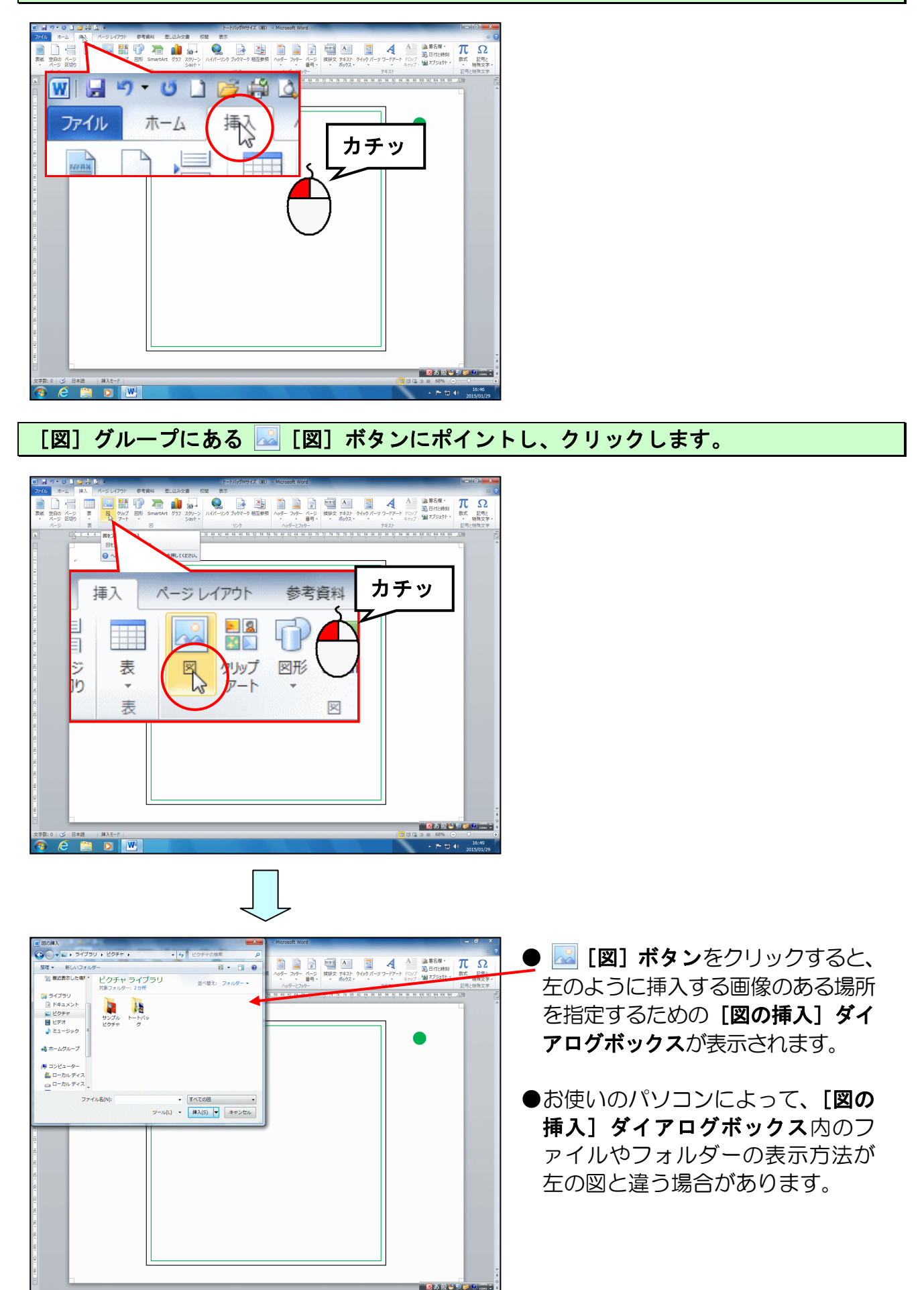

0 🕉 B#48 | \$\$\text{#\text{A}\text{F}} | \$

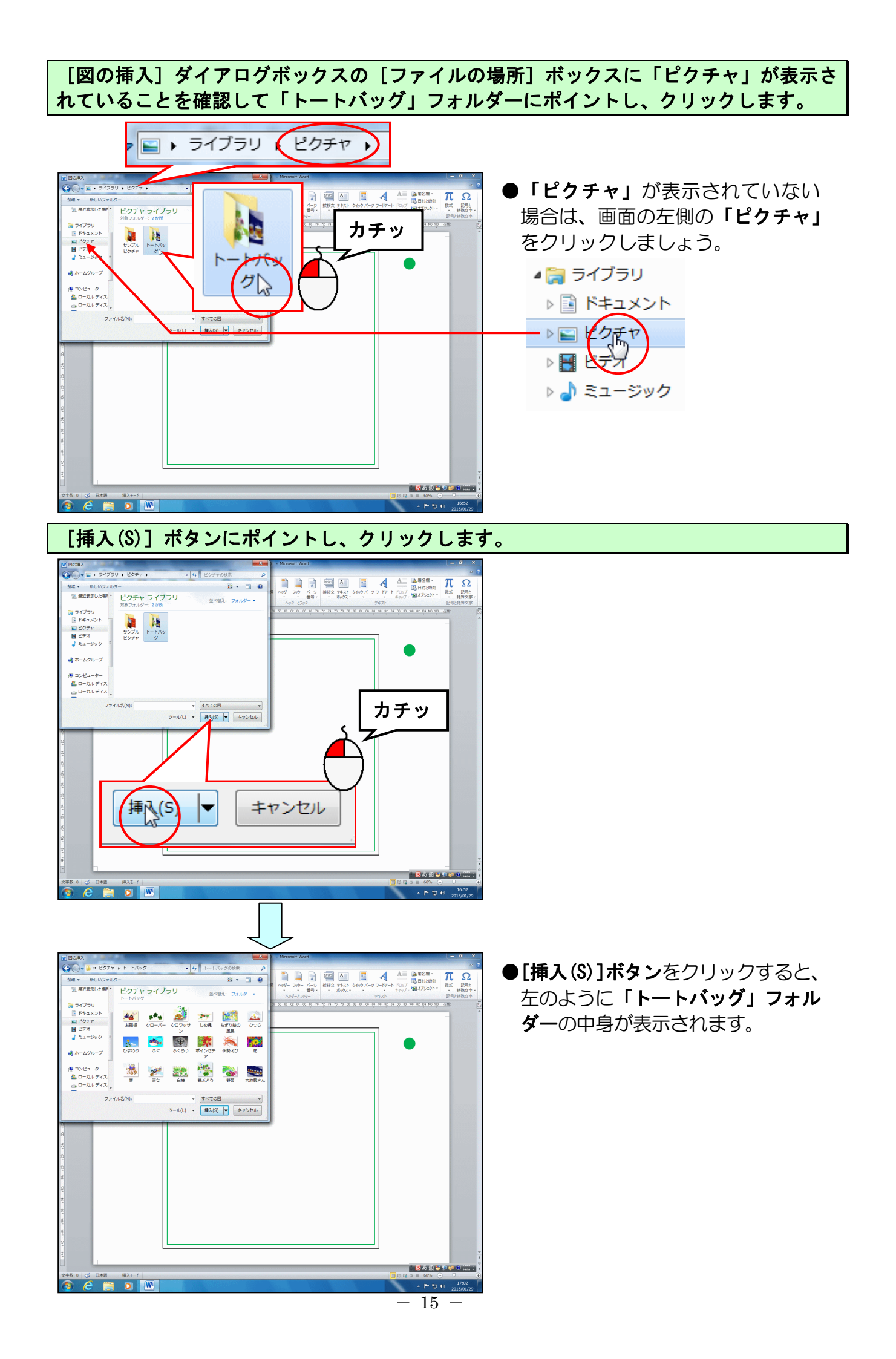

#### 「ふぐ」にポイントし、クリックします。

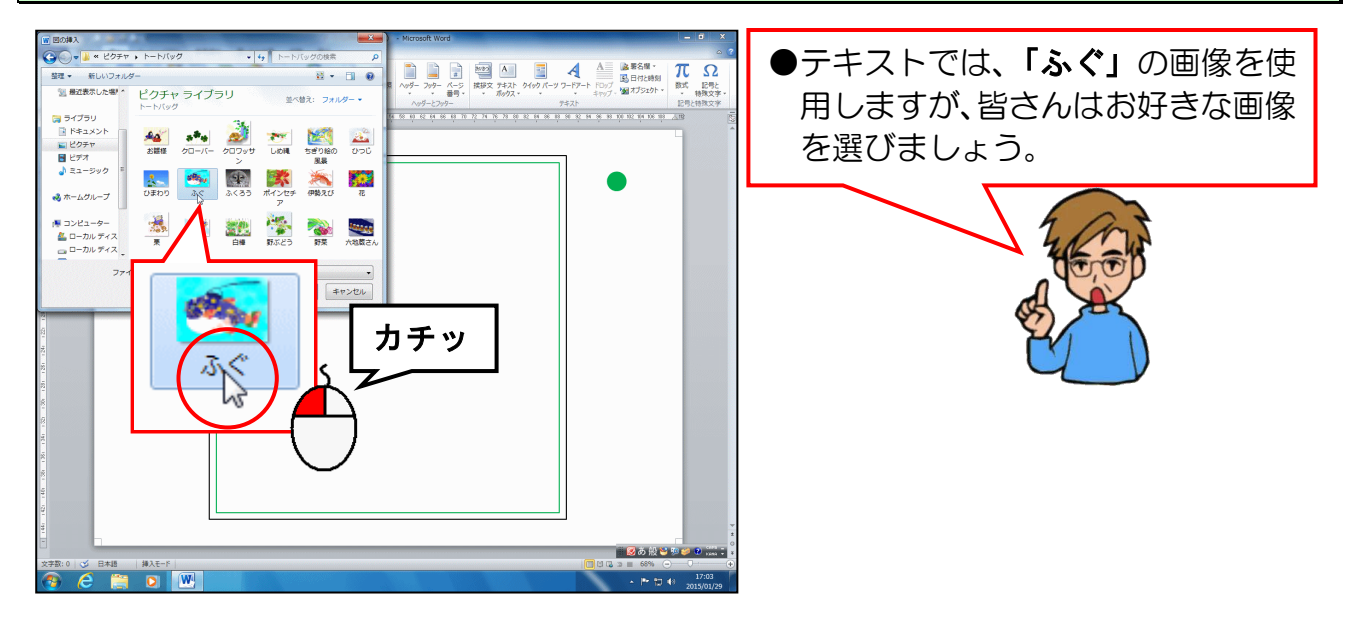

[挿入(S)] ボタンにポイントし、クリックします。

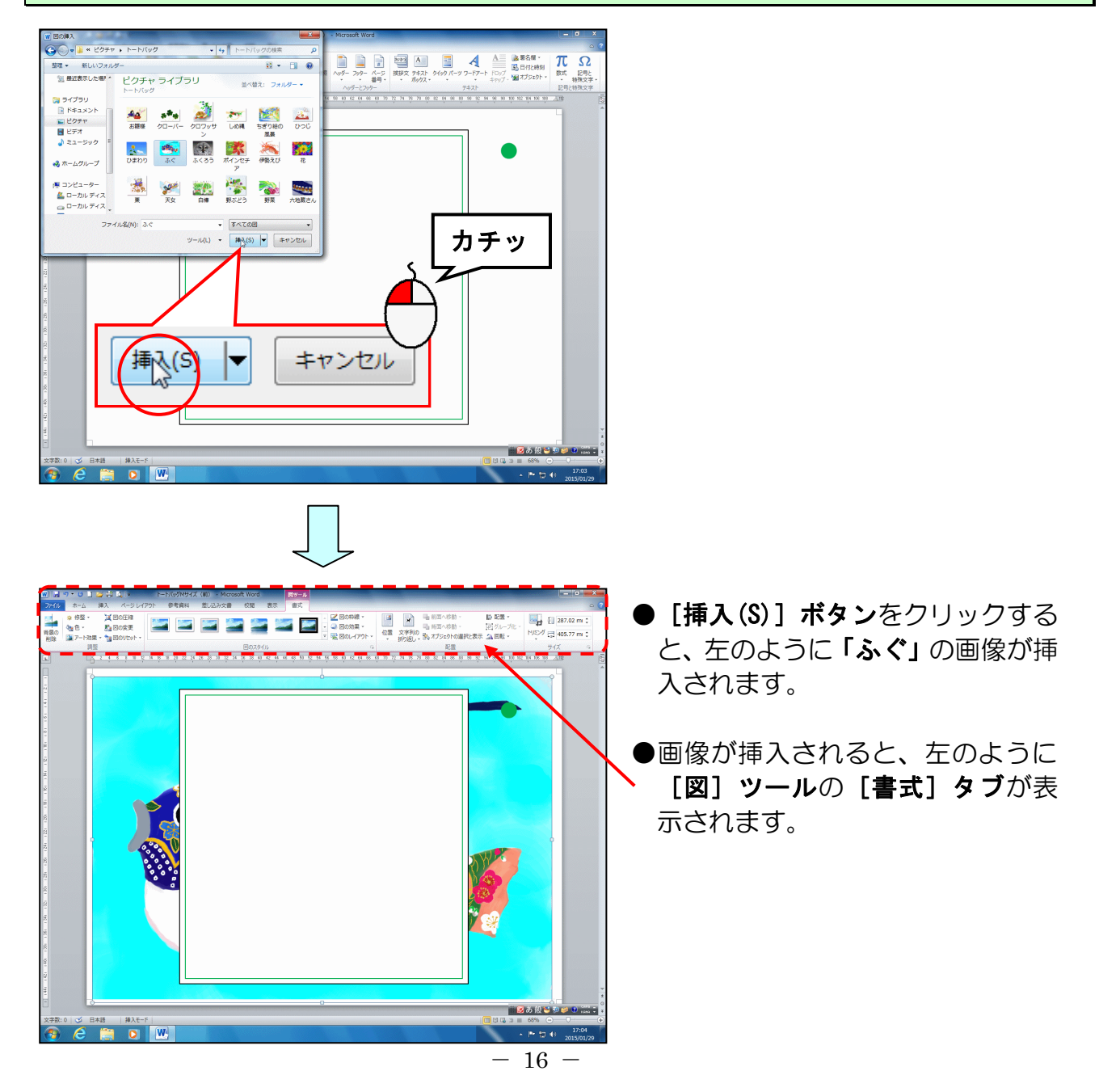

#### (2) 文字列の折り返しを設定する

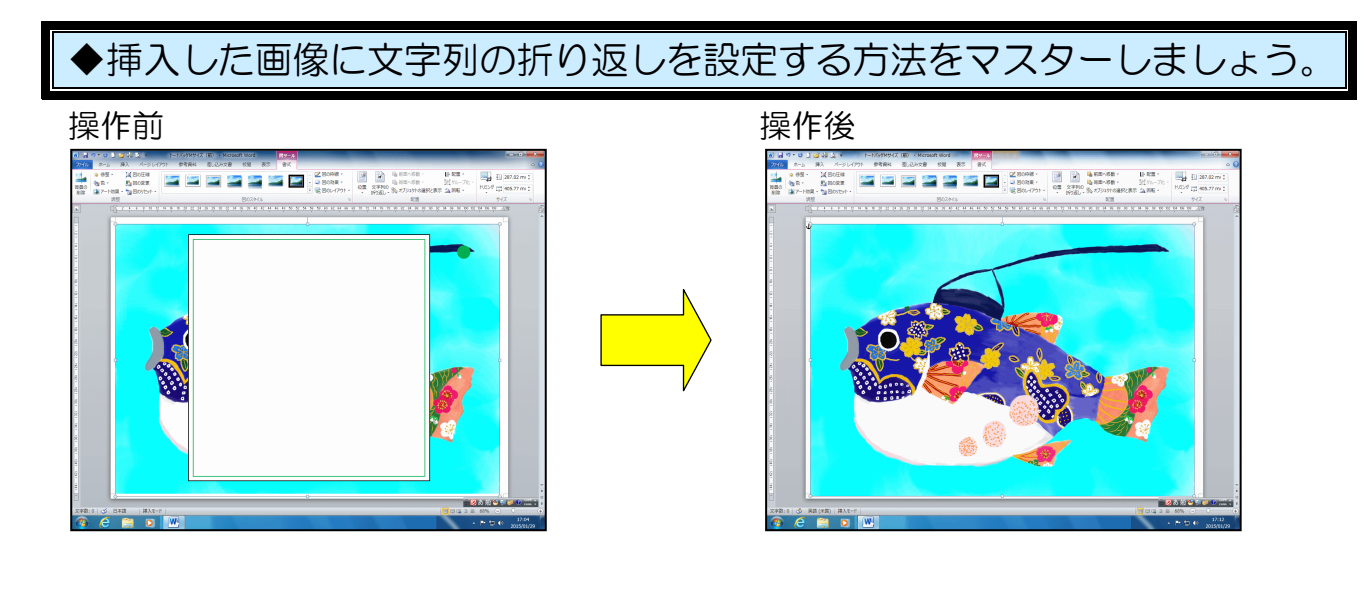

挿入したふぐの画像の周りに ○ や □ が表示されていることを確認します。

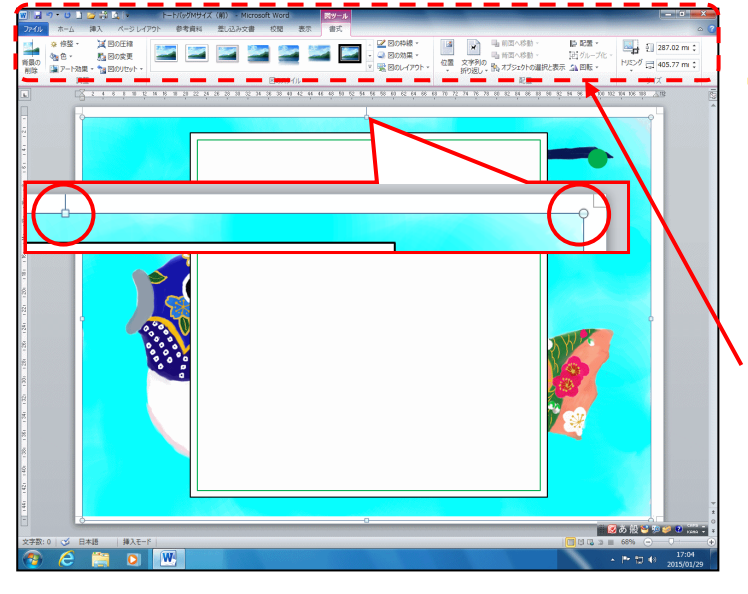

# やっが表示されていれば、挿入した画像が選択されています。表示されていなければ、挿入した画像にポイントし、マウスポインターがなったところでクリックします。

注意!

●挿入した画像が選択されていれば、 [書式]タブが表示されます。

[配置] グループの 🗹 [文字列の折り返し] ボタンにポイントし、クリックします。

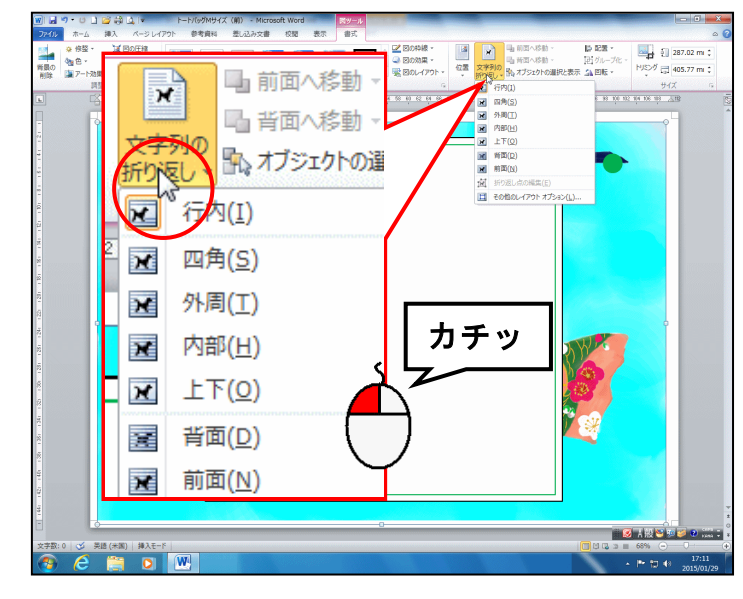

● [書式] タブが選択されていない 方は、[書式] タブをクリックして から操作しましょう。

#### 表示された一覧から [前面(N)] にポイントし、クリックします。

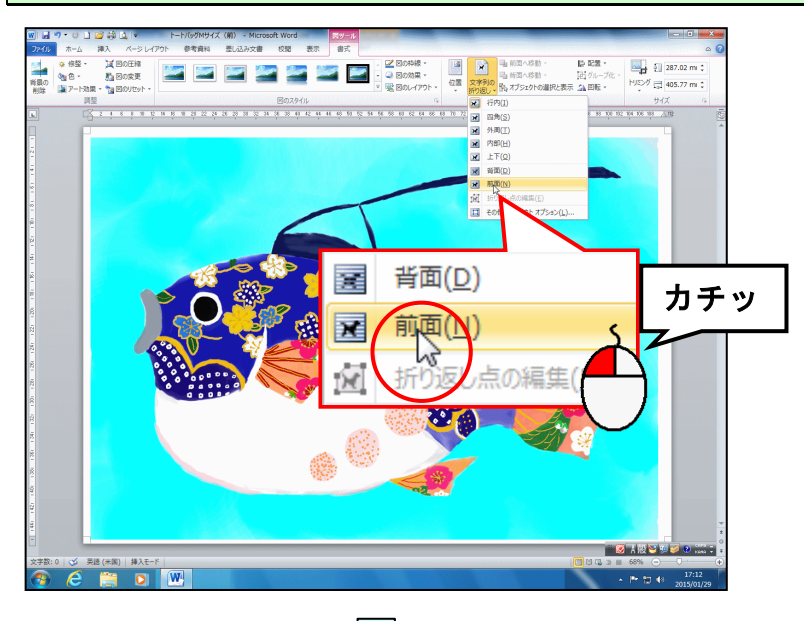

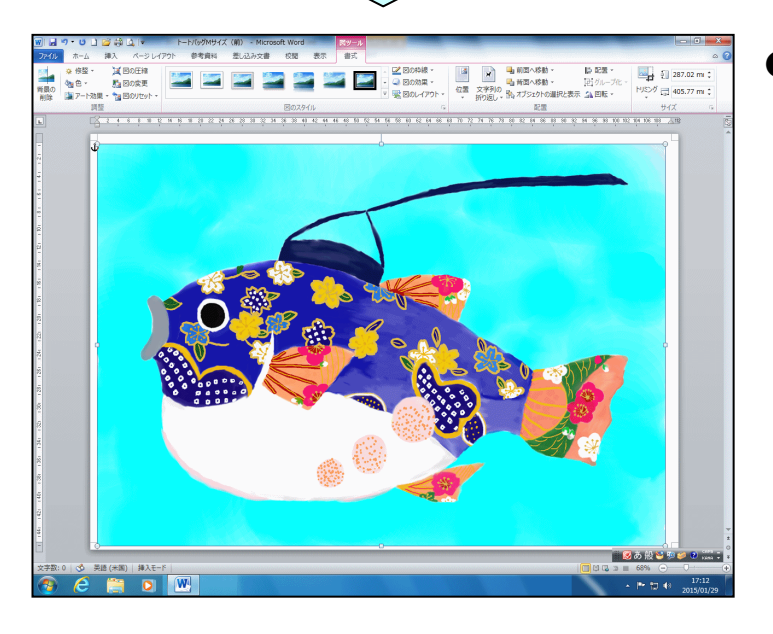

● [前面(N)]をクリックすると、左のように白い四角形の前面にふぐの画像が表示されます。

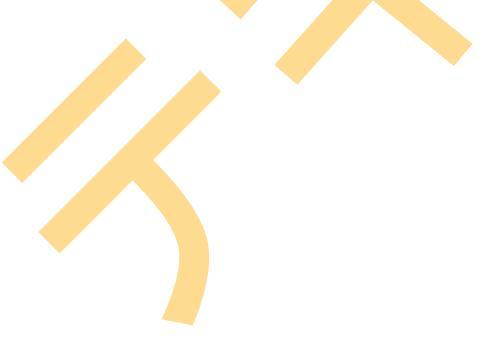

#### (3) 画像のサイズを変更する

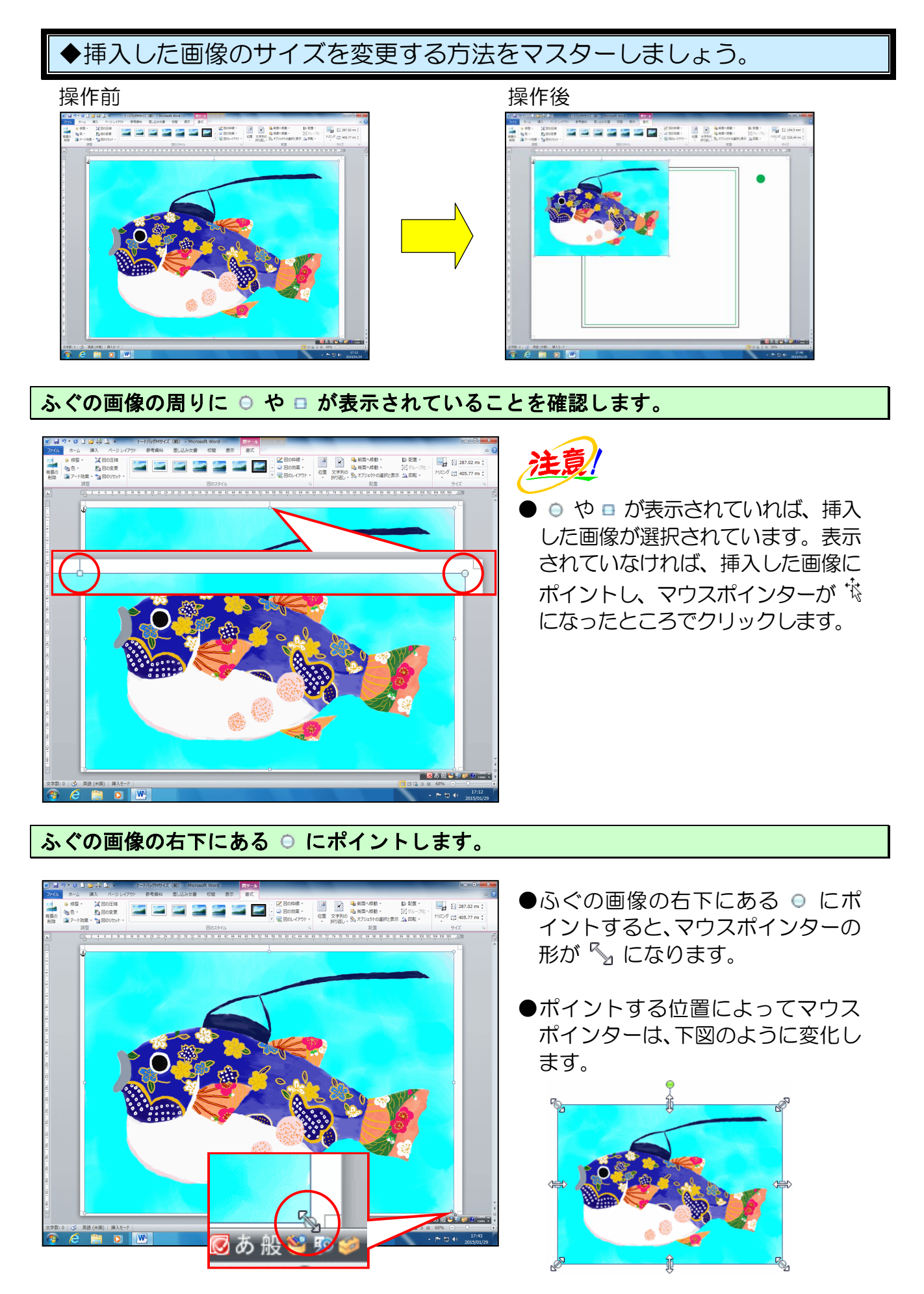

#### そのまま、下図を参考に左上に向かってドラッグします。

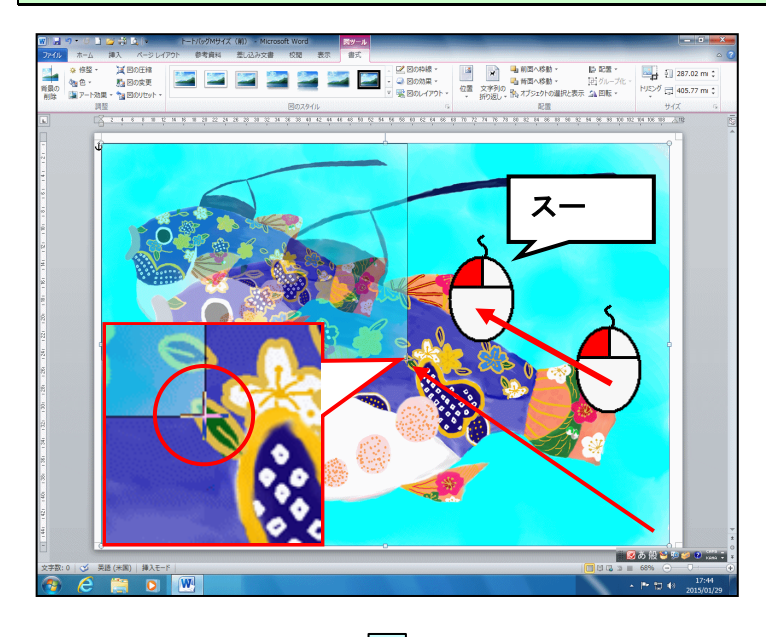

●ドラッグ中のマウスポインターの
 形は、十になっています。

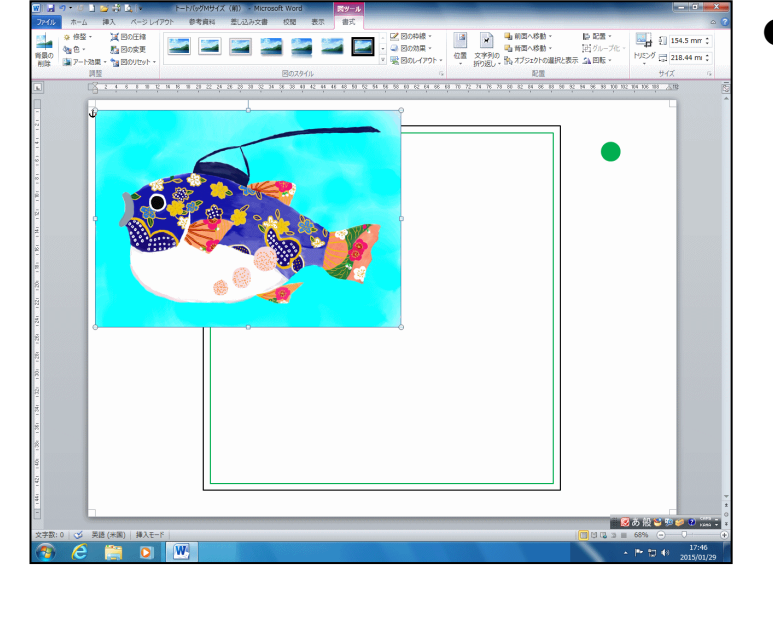

●マウスから手を離した時点で、画像 のサイズが決まります。

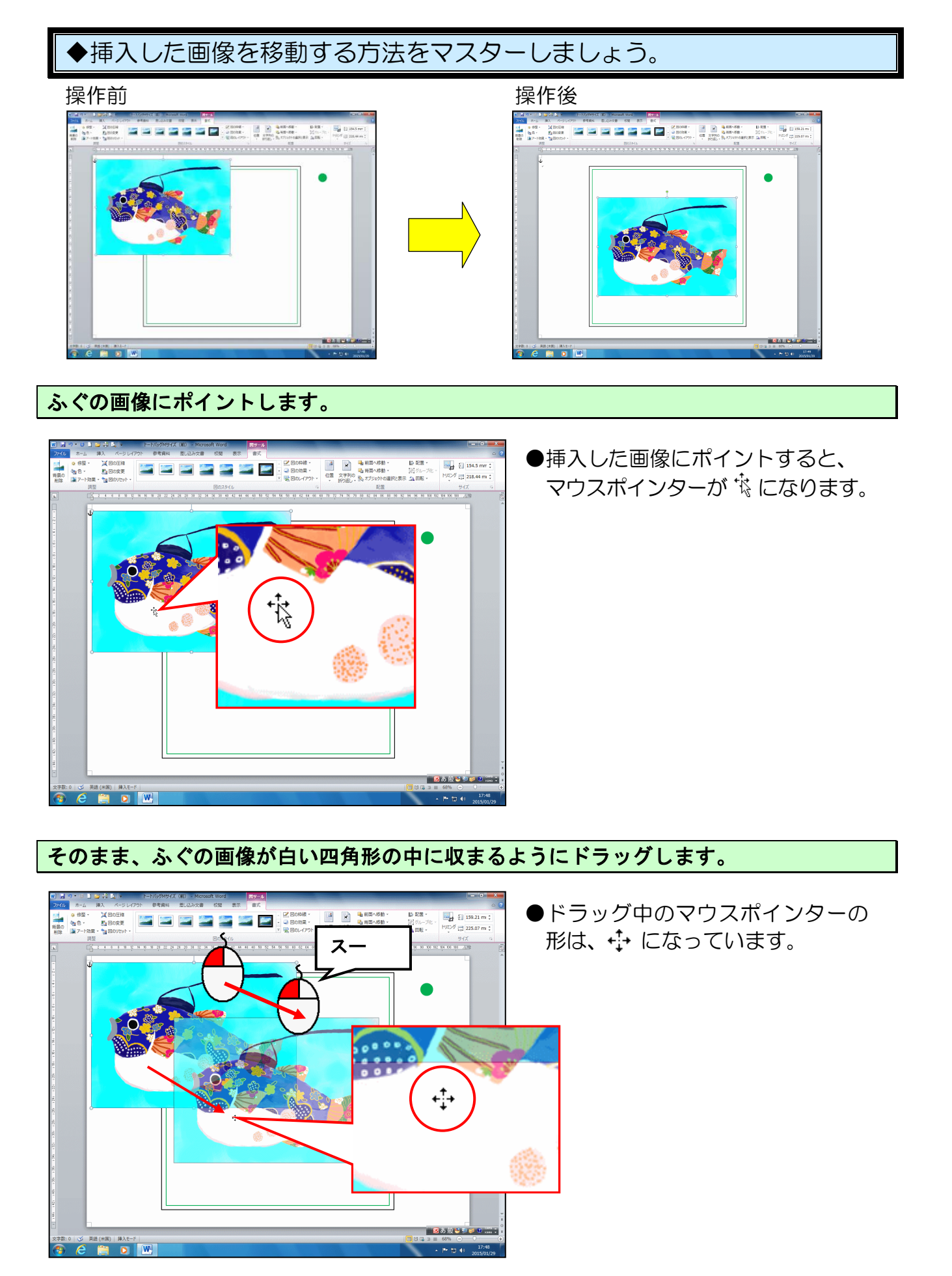

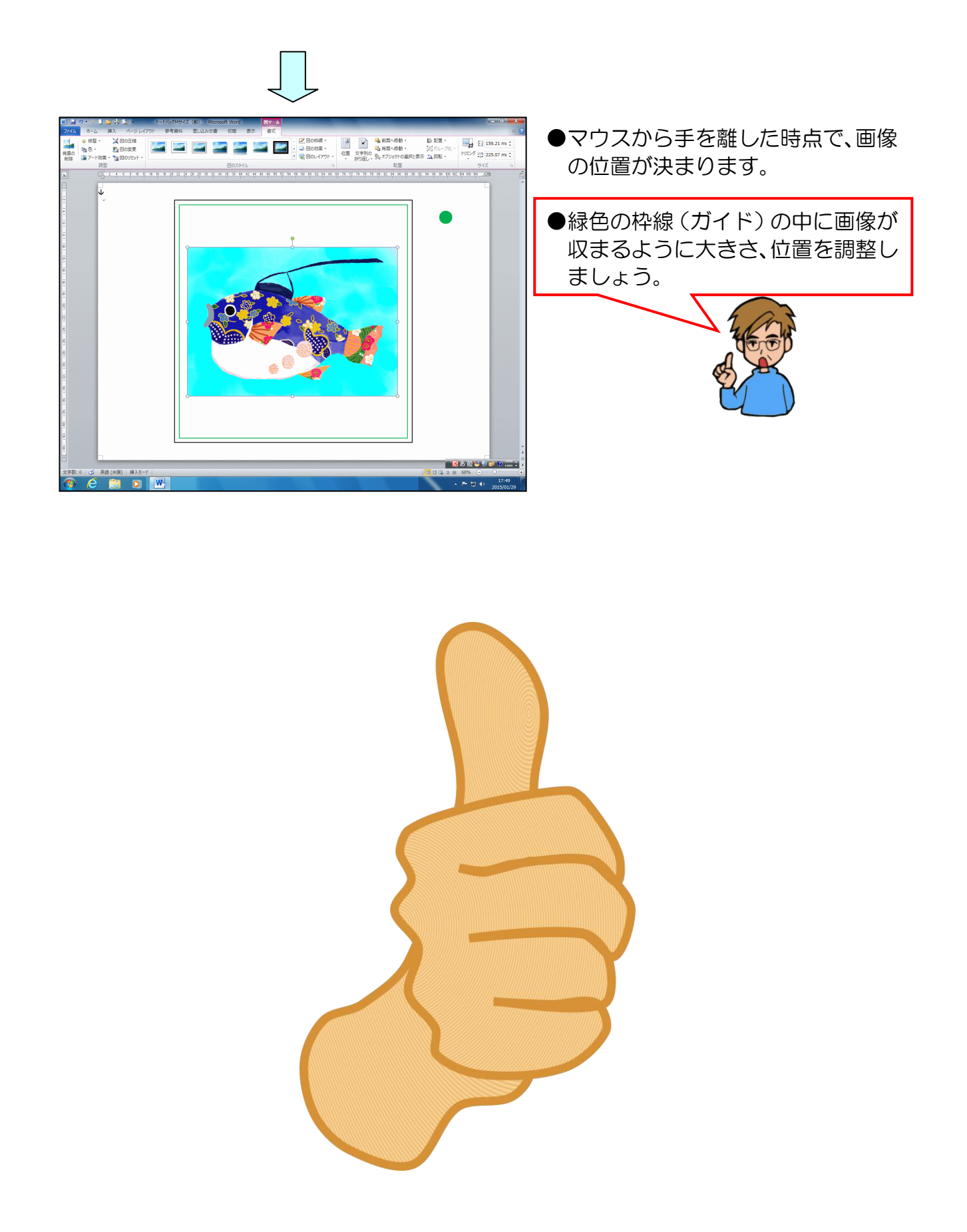

#### (5) 画像を図形に合わせてトリミングする

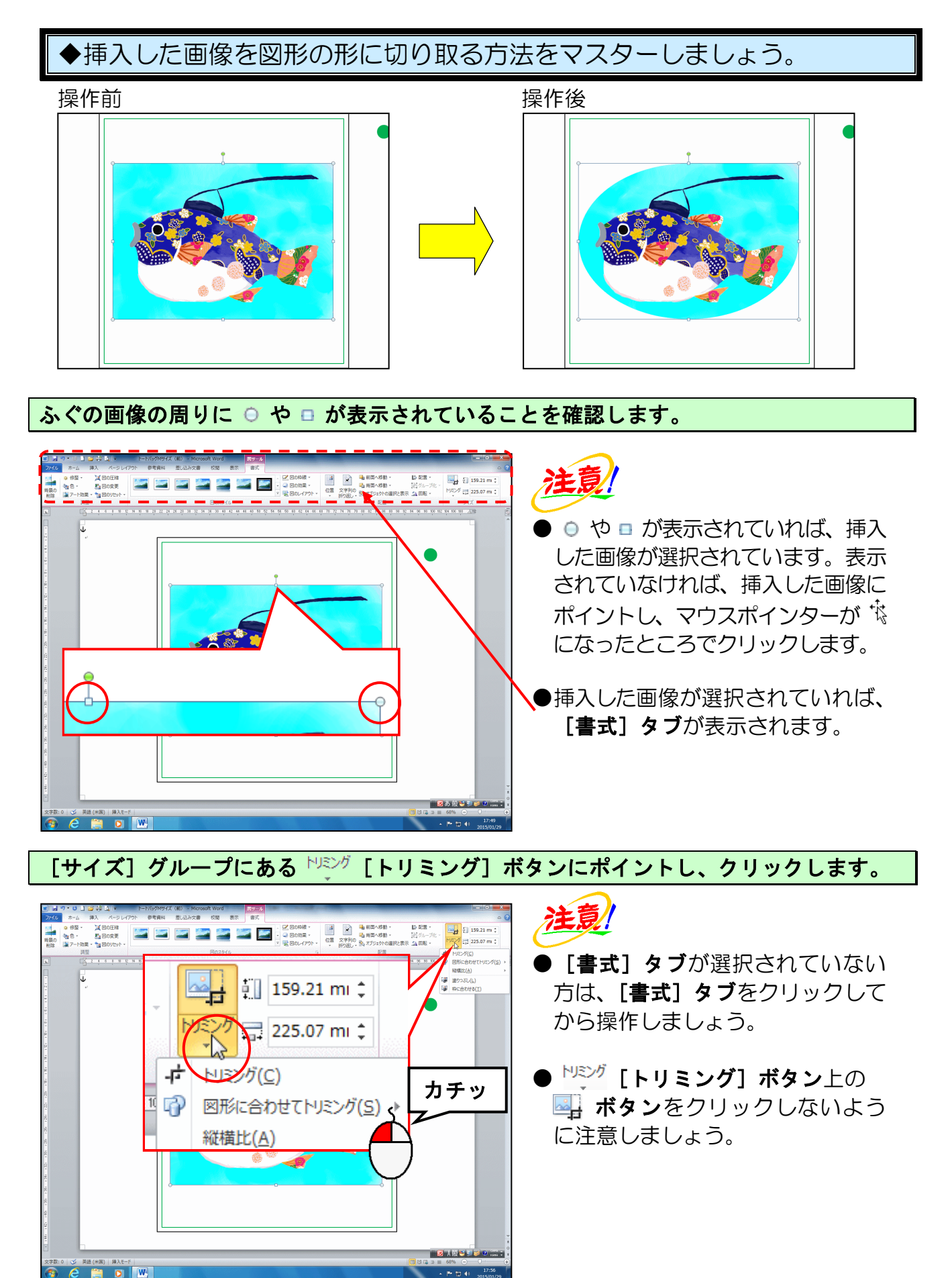

[図形に合わせてトリミング(S)] にポイントします。

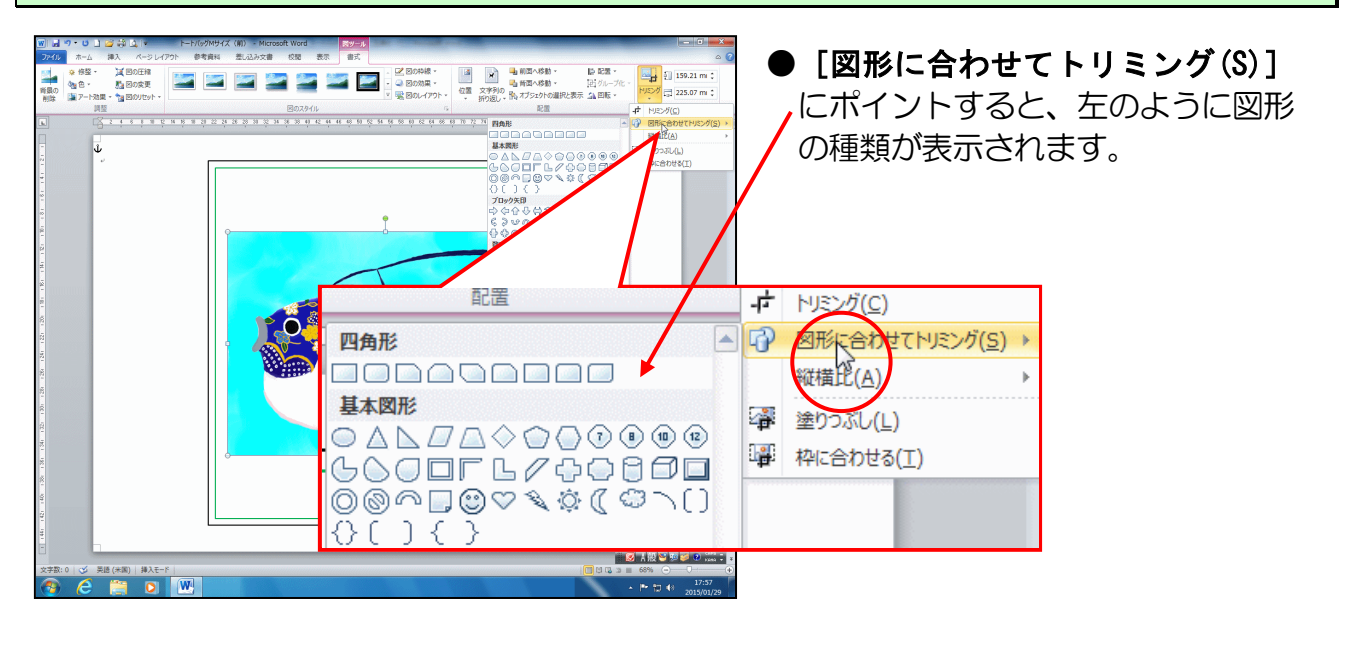

表示された図形の「基本図形」から 〇「涙形」にポイントし、クリックします。

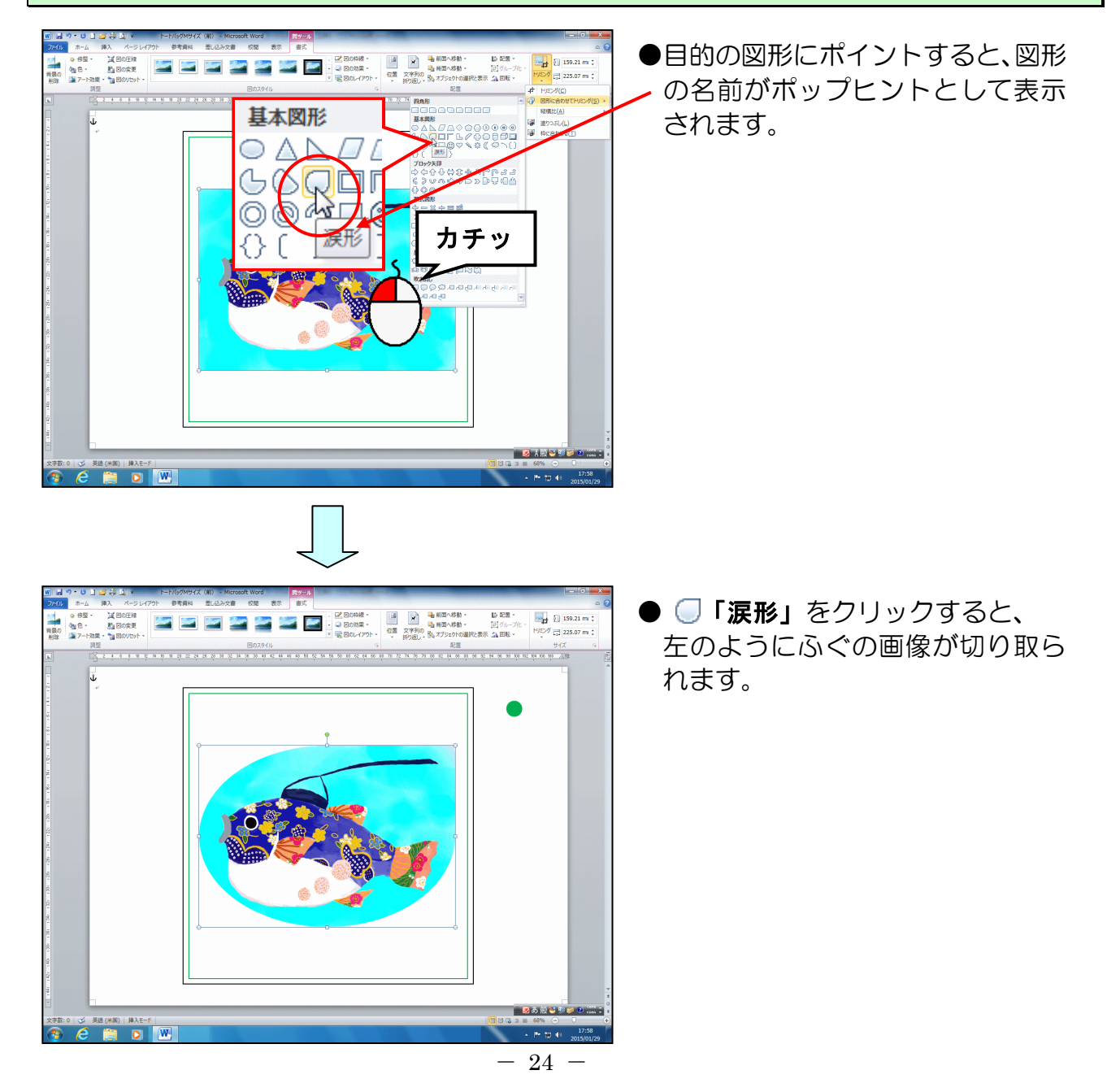

#### (6) 画像に効果を設定する

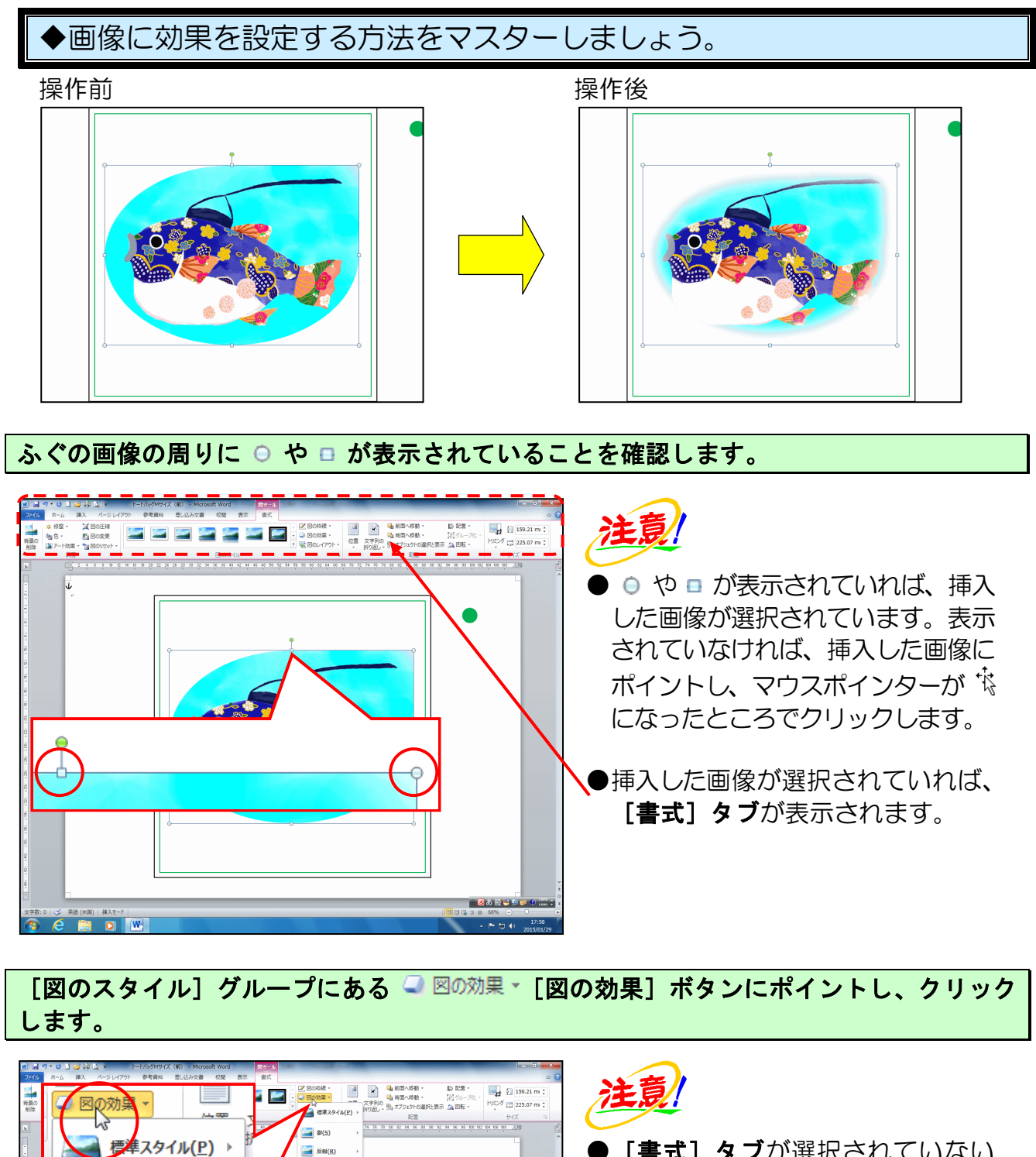

● [書式] タブが選択されていない 方は、[書式] タブをクリックして から操作しましょう。

🚬 光彩(G)

🚞 3-D 🕬 🗐 🗐 🗐

カチッ

影(<u>S</u>)

反射(R)

光彩(<u>G</u>)

ぼかし(E)

届かし(E)

#### 表示された一覧から [ぼかし(E)] にポイントします。

![](_page_27_Figure_1.jpeg)

5. 緑枠のガイドを消す

![](_page_28_Picture_1.jpeg)

#### 6. PDF 形式で保存する

完成したトートバッグを、リムーバブルディスクに「PDF 形式」で保存しましょう。

![](_page_29_Picture_2.jpeg)

※操作に入る前に、リムーバブルディスクをパソコンに差し込んでください。

![](_page_29_Figure_4.jpeg)

#### [名前を付けて保存] にポイントし、クリックします。

![](_page_30_Picture_1.jpeg)

![](_page_30_Figure_2.jpeg)

-29-

#### 表示された一覧から「PDF」にポイントし、クリックします。

![](_page_31_Figure_1.jpeg)

[ファイル名(N):] ボックスを「トートバッグ M サイズ(前) PDF」に変更して文字を確定 します。

![](_page_31_Figure_3.jpeg)

● [ファイル名(N):] ボックスに表 示されている「トートバッグ M サ イズ(前)」を削除して、「トート バッグ M サイズ(前) PDF」を入力 しましょう。 [名前を付けて保存]ダイアログボックスの右下にある[保存(S)]ボタンにポイントし、 クリックします。

![](_page_32_Figure_1.jpeg)

#### 7. 図形を描く

トートバッグの前面が完成したところで、引き続き後ろ面を作成していきましょう。 テキストでは、P2の完成例のように後ろ面に図形と文字を入れて落款風に仕上げます。

●後ろ面を作成する前準備をしましょう。

ワード画面を開き、「ドキュメント」フォルダーから「トートバッグひな形Mサイズ(後)」 を開きましょう。

![](_page_33_Picture_4.jpeg)

開いた「トートバッグひな形 M サイズ(後)」をリムーバブルディスクに「トートバッグ M サイズ(後)」という名前で保存しましょう。

![](_page_33_Picture_6.jpeg)

●保存方法を忘れた方は、P6 2. ト ートバッグのひな形をリムーバブ ルディスクに保存するを参照しま しょう。

 ●表示されている画面の倍率が、左のようになっていない方は、【ページ 全体を表示(₩)】に設定しておきましょう。
 表示倍率の変更方法を忘れた方は、

**P11 3. 表示倍率の変更**を参照しましょう。

![](_page_34_Figure_1.jpeg)

表示された図形の「四角形」から 🤍 「角丸四角形」にポイントし、クリックします。

![](_page_35_Figure_1.jpeg)

## マウスポインターが + になっていることを確認して、下図を参考に右下に向かってドラッグします。

![](_page_35_Figure_3.jpeg)

- ●左ボタンを押した位置が図形を描 くときの始点(描く図形の左上)、 左ボタンを離した位置が図形の終 点(描く図形の右下)になります。
- ●縦と横の長さが同じ正角丸四角形 を描きたい場合は、[Shift] キー を押した状態でドラッグします。

![](_page_36_Picture_0.jpeg)

#### (2) 図形の塗りつぶしの色を設定する

図形が描けたところで、塗りつぶしの色を設定しましょう。

カチッ

-36-

標準の色

☆ 発語(米閣) 挿入モード

![](_page_37_Figure_2.jpeg)

#### 表示された色の一覧から「赤」にポイントし、クリックします。

![](_page_38_Picture_1.jpeg)

#### (3) 図形の線の色を設定する

塗りつぶしの色が設定できたところで、線の色を設定しましょう。

![](_page_39_Figure_2.jpeg)

![](_page_39_Picture_3.jpeg)

描いた図形の周りに ○ や □ が表示されていることを確認します。

![](_page_39_Picture_5.jpeg)

や か表示されていれば、描いた図形が選択されています。表示されていなければ、描いた図形にポイントし、マウスポインターが なったところでクリックします。

●挿入した図形が選択されていれば、 [書式]タブが表示されます。

[図形のスタイル]グループにある 🗹 🖾 🕬 🖓 🖓 図形の枠線]ボタンにポイントし、ク リックします。

![](_page_39_Figure_9.jpeg)

#### 表示された色の一覧から [線なし(N)] にポイントし、クリックします。

![](_page_40_Picture_1.jpeg)

![](_page_40_Figure_2.jpeg)

#### (4) 図形に効果を設定する

![](_page_41_Figure_1.jpeg)

![](_page_41_Figure_2.jpeg)

- 40 -

#### 表示された一覧から [面取り(B)] にポイントします。

![](_page_42_Figure_1.jpeg)

表示された面取りの一覧から「アールデコ」にポイントし、クリックします。

![](_page_42_Figure_3.jpeg)

- 41 -

下図を参考に図形を移動しておきましょう。

![](_page_43_Picture_1.jpeg)

このテキストでは、下図のようにバッグの右下に図形と文字を入れて落款風に仕上げます が、皆さんはお好きな位置に配置しましょう。

![](_page_43_Picture_3.jpeg)

- 8. ワードアートを挿入する
  - (1) ワードアートを挿入する

![](_page_44_Figure_2.jpeg)

[テキスト]グループにある ┥ [ワードアートの挿入] ボタンにポイントし、クリックし ます。

![](_page_45_Picture_1.jpeg)

表示されたワードアートの一覧から「塗りつぶし (グラデーション)-黒、輪郭-白、影(外 側)」にポイントし、クリックします。

![](_page_45_Picture_3.jpeg)

![](_page_45_Picture_4.jpeg)

●「塗りつぶし(グラデーション)-黒、輪郭-白、影(外側)」をクリ ックすると、ワードアートが挿入さ れ、「ここに文字を入力」が選択さ れた状態になっています。

![](_page_45_Picture_6.jpeg)

B 表示でで、 選択を解除しないように注意しま しょう。 「時」と入力しましょう。

![](_page_46_Picture_1.jpeg)

#### (2) ワードアートのフォントサイズ(文字の大きさ)を変更する

| 🛃 あ 般

右にドラッグして選択します。

![](_page_47_Figure_2.jpeg)

- F人種 - Bi本E

![](_page_47_Figure_3.jpeg)

[フォント] グループにある <sup>36</sup> ▼ [フォントサイズ] ボックスの▼にポイントし、クリ ックします。

![](_page_48_Picture_1.jpeg)

「72」にポイントし、クリックします。

![](_page_48_Figure_3.jpeg)

![](_page_48_Figure_4.jpeg)

#### (3) ワードアートのフォント(文字の書体)を変更する

![](_page_49_Picture_1.jpeg)

[フォント] グループにある <sup>MS 明朝</sup>(本 <sup>-</sup> [フォント] ボックスの▼にポイントし、クリッ クします。

![](_page_49_Figure_3.jpeg)

#### 表示された一覧から「HG 正楷書体-PRO」にポイントし、クリックします。

![](_page_50_Figure_1.jpeg)

#### (4) ワードアートの移動

![](_page_51_Figure_1.jpeg)

![](_page_52_Picture_0.jpeg)

#### (5) 文字の塗りつぶしの色を設定する

◆ワードアートの文字の塗りつぶしの色を設定する方法をマスターしまし ょう。 操作前 操作後

![](_page_53_Picture_2.jpeg)

ワードアート「時」の周りに ○ や □ が表示されていること、周りの線が実線であること を確認します。

![](_page_53_Picture_4.jpeg)

## 注意

ワードアートの周りの線が実線でない方は、ワードアートの中で一度クリックし、その周りに表示された点線にポイントして、マウスポインターが
 、マウスポインターが
 になったところでクリックします。

![](_page_53_Picture_7.jpeg)

[ワードアートのスタイル] グループにある <u>▲</u> • [文字の塗りつぶし] ボタンの右にある ▼にポイントし、クリックします。

![](_page_54_Picture_1.jpeg)

表示された色の一覧から「白、背景 1」にポイントし、クリックします。

![](_page_54_Picture_3.jpeg)

![](_page_55_Picture_0.jpeg)

~ /

#### ●トートバッグの注文について

作成したトートバッグは、データをお預かりして、下の写真のよう に印刷をしてお渡しすることができます。 デザインの注意点として、色が淡い色だと印刷されないこともあり ます。 ご自分でのご使用はもちろん、お子さんやお友達、ご近所の方にプ レゼントしてみてはいかがですか?

![](_page_56_Picture_2.jpeg)

ご注文に関しては、教室スタッフまでお問い合わせください。

![](_page_56_Picture_4.jpeg)

![](_page_56_Picture_5.jpeg)

![](_page_56_Picture_6.jpeg)

## こだわりグッズをつくろう! トートバッグ編(2010)

2015年 3月 31日 初版 第1 刷発行

本書の無断複写複製(コピー)は、特定の場合を除き、著作者の権利侵害になります。

ご連絡先